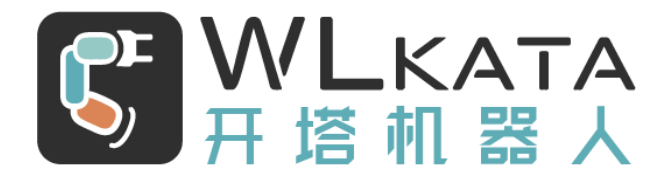

# 多功能控制器

# 用户手册

(技术开发文档)

文档版本: V1.002

发布日期: 2021/04/12

#### 版权所有©勤牛创智科技有限公司 2021。保留一切权利。

非经本公司书面许可,任何单位和个人不得擅自摘抄、复制本文档内容的部分或全部,并不得以任何 形式传播。

#### 免责申明

在法律允许的最大范围内,本手册所描述的产品(含其硬件、软件、固件等)均"按照现状"提供,可能存在瑕疵、错误或故障,勤牛创智不提供任何形式的明示或默示保证,亦不对使用本手册或使用本公 司产品导致的任何特殊、偶然或间接的损害进行赔偿。在使用本产品前详细阅读本使用手册及网上发布的 相关技术文档并了解相关信息,确保在充分了解产品相关知识的前提下使用本产品。

本产品的使用者有责任确保遵循相关国家的切实可行的法律法规,确保在勤牛创智机械臂的使用中不存在任何重大危险。

#### 版本修订说明

| 时间         | 版本号      | 修订记录               |
|------------|----------|--------------------|
| 2021.01.21 | V1.001 版 | 初稿                 |
| 2021.04.12 | V1.002 版 | 更新 20210410 版本程序功能 |
| 2021.06.09 | V1.003 版 | 增加传感器触发功能;         |
|            |          | 增加串口通信示例程序;        |
|            |          | 增加电脑蓝牙连接流程;        |
|            |          |                    |

北京勤牛创智科技有限公司

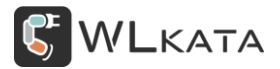

地址:北京市海淀区清华东路16号3号楼中关村能源与安全科技园1603室

网址: cn.wlkata.com

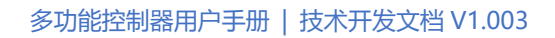

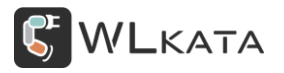

## 目录

| 1.          | 产品简介            | 6 -  |
|-------------|-----------------|------|
|             | 1.1 多功能控制器概述    | 6 -  |
|             | 1.2 控制器外观接口总览   | 6 -  |
| 2.          | 控制器接口功能介绍       | 8 -  |
|             | 2.1 状态指示灯       | 8 -  |
|             | 2.2 OLED 屏幕     | 8 -  |
|             | 2.3 导航键         | 8 -  |
|             | 2.4 第 7 轴步进电机接口 | 9 -  |
|             | 2.5 第 7 轴复位开关接口 | 10 - |
|             | 2.6 电源输出接口      | 10 - |
|             | 2.7 串口通信接口      | 10 - |
|             | 2.8 RS485 通信接口  | 11 - |
|             | 2.9 串口通信接口      | 11 - |
|             | 2.10 PWM 信号输出接口 | 12 - |
|             | 2.11 I/O 接口     | 12 - |
|             | 2.12 扩展通信接口     | 13 - |
|             | 2.13 TF 卡插槽     | 13 - |
| 3. <b>j</b> | 空制器快速入门         | 14 - |
|             | 2.1 硬件连接        | 14 - |
|             | 2.2 气泵及舵机使用     | 15 - |
|             | 2.3 滑轨及传送带使用    | 16 - |

|     | 2.4 执行脱机文件       | 17 - |
|-----|------------------|------|
|     | ● 主界面            | 17 - |
|     | ● 一级菜单           | 17 - |
|     | ● 执行"test.gcode" | 18 - |
|     | ● 暂停运行           | 19 - |
|     | ● 停止运行           | 19 - |
|     | 2.5 脱机文件下载       | 20 - |
|     | 2.6 蓝牙通信         | 22 - |
|     | ● 示教器蓝牙连接        | 22 - |
|     | ● 手机 APP 蓝牙连接    | 24 - |
|     | ● 电脑蓝牙连接         | 26 - |
|     | ● 修改蓝牙名称与密码      | 28 - |
|     | 2.7 RS485 通信     | 30 - |
|     | ● RS485 模式设置     | 31 - |
|     | ● 配置地址           | 32 - |
|     | ● 硬件连接           | 33 - |
|     | ● 多机控制           | 33 - |
|     | 2.8 WIFI 通信      | 34 - |
|     | 2.9 串口通信         | 35 - |
|     | 2.10 I/O 引脚触发    | 37 - |
| 3.控 | 制器固件升级           | 38 - |
|     | 3.1 控制器固件升级步骤:   | 38 - |

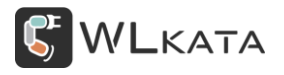

附件一:指令表.....-39-

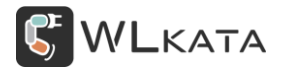

## 1. 产品简介

#### 1.1 **多功能控制器概述**

多功能控制器(以下简称"控制器")是 Mirobot 机械臂的重要配件。内置的蓝牙与 Wifi 模块提供完美的无线连接方式, TF 卡插槽提供了较多的文件存储空间。控制器包含众多接口,可对气泵、舵机夹爪、滑轨、传送带等配件进行控制,控制器同时支持 RS485、串口等通信方式,多个 IO 接口则为使用者提供了更丰富的外设选择。

#### 1.2 控制器外观接口总览

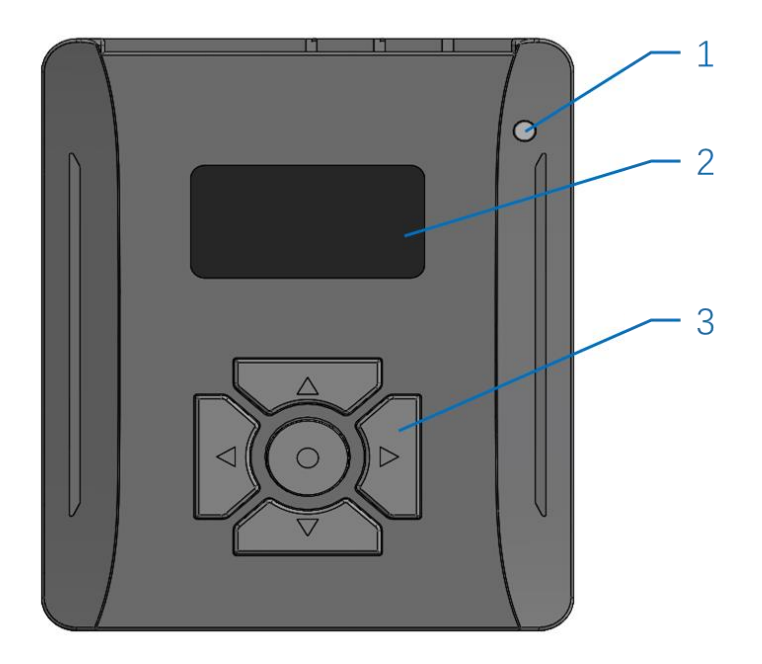

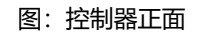

1.状态指示灯 2.OLED 屏幕 3.导航键

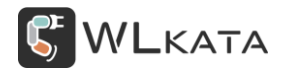

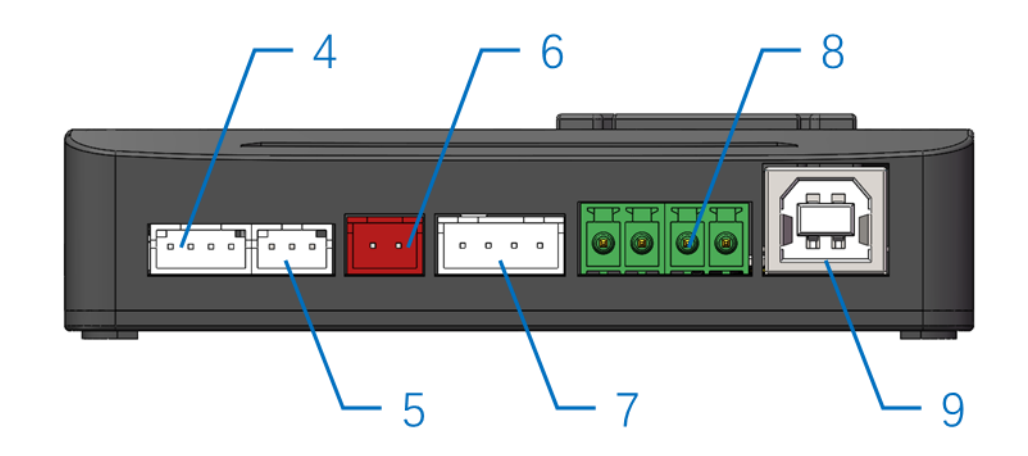

图:控制器左侧面

4.第7轴步进电机接口 5.第7轴复位开关接口 6.电源输出接口

7.串口通信接口 8.RS458 通信接口 9.串口通信接口

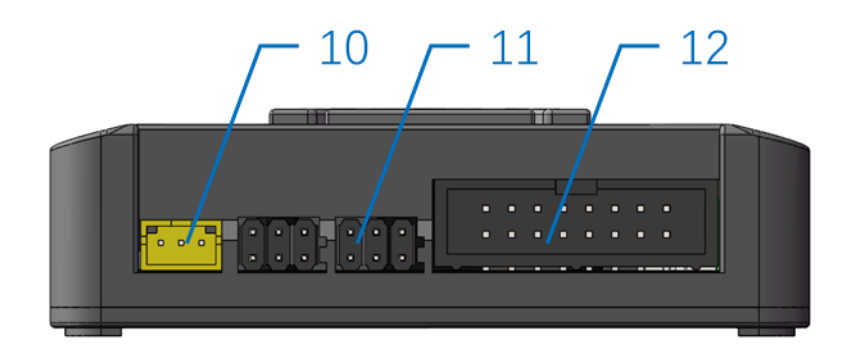

图: 控制器前端面

10.PWM 信号输出接口 11.I/O 接口 12.扩展通信接口

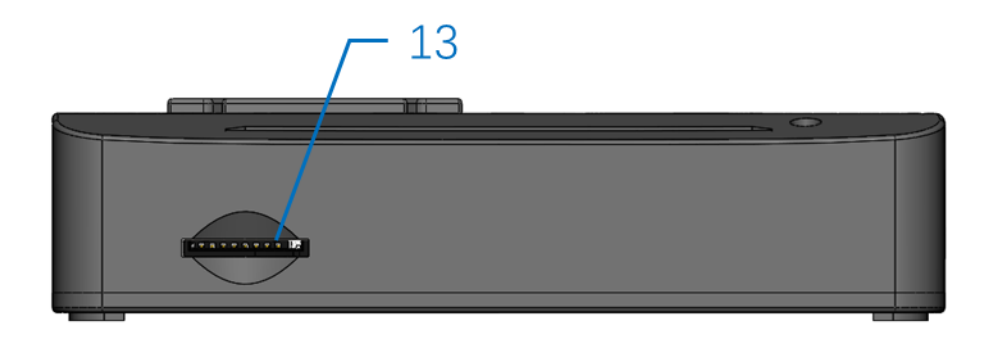

图: 控制器右侧面

13.TF 卡插槽

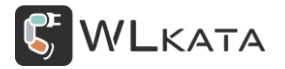

## 2. 控制器接口功能介绍

## 2.1 状态指示灯

状态指示灯用于指示机械臂工作状态。灯光含义见下表

| 灯光信号 | 机械臂状态   | 状态说明           |
|------|---------|----------------|
| 红色闪烁 | Offline | 控制器未识别到机械臂     |
| 红色常亮 | Alarm   | 机械臂锁定中(需要复位恢复) |
| 绿色常亮 | ldle    | 机械臂待命中         |
| 蓝色常亮 | Run     | 机械臂执行单条指令      |
| 白色常亮 | Run     | 文件下载或运行中       |

#### 2.2 OLED 屏幕

1.3 寸 OLED 屏幕, 分辨率 128×64, 用于显示机械臂状态信息。显示信息的详细解释参见下节控制器 快速入门。

## 2.3 **导航键**

导航键用于操作控制器文件选择与模式切换等操作。

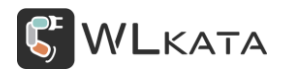

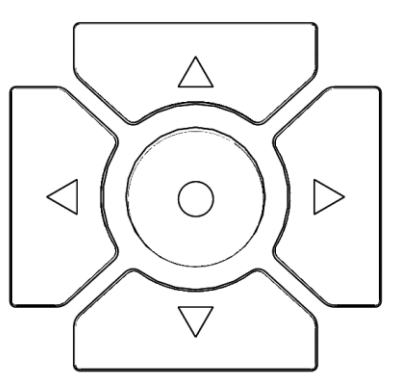

| 按键       | 功能                            |
|----------|-------------------------------|
| 方向"↑"键   | 选择光标向上移动                      |
| 方向"↓"键   | 选择光标向下移动                      |
| 方向"←"键   | 取消(返回上级菜单)/长按返回主界面            |
| 方向"→"键   | 确认 (进入下级菜单)                   |
| 圆形"确认"按键 | 长按 2s 机械臂复位 / 主界面下短按执行上次运行的程序 |

## 2.4 第 7 轴步进电机接口

功能: 该接口用于连接滑轨或传送带配件, 控制两相四线步进电机;

**型号:** PH2.0-4P;

#### 接口定义:

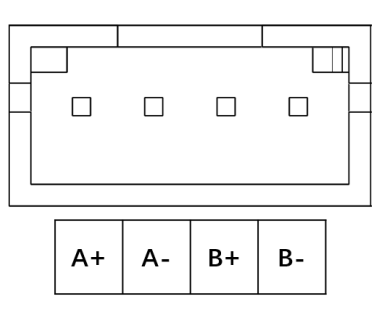

注意: 驱动电流默认 0.8A, 最大支持 2A (需手动调节步进电机驱动, 并安装散热片)。

## 2.5 第 7 轴复位开关接口

功能: 该接口连接滑轨的限位开关, 用于第七轴复位;

**型号:** PH2.0-3P;

接口定义:

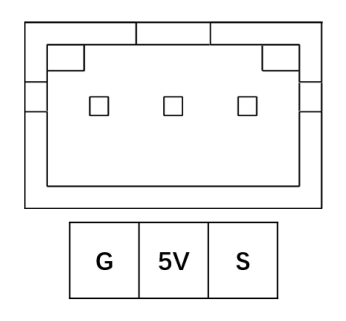

## 2.6 **电源输出接口**

**功能:**用于外接设备供电,输出电压 12V,最大电流 1A;

**型号:** XH2.54-2P;

#### 接口定义:

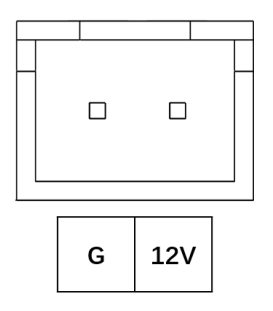

## 2.7 **串口通信接口**

功能:用于与其他设备进行串行通信

**型号:** XH2.54-4P;

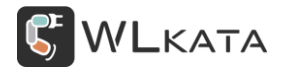

#### 接口定义:

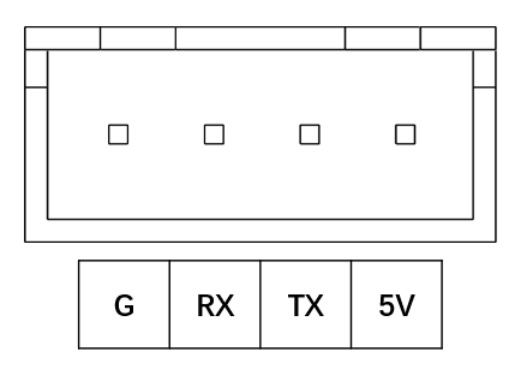

2.8 RS485 通信接口

功能:用于与其他设备多机通信,最多支持 99 台机械臂联动控制

型号: KF2EDG3.81-2P;

#### 接口定义:

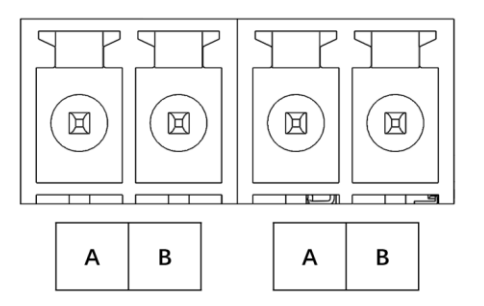

## 2.9 **串口通信接口**

功能:用于与计算机通信;

型号: USB Type-B (方头);

#### 接口定义:

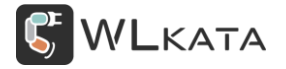

多功能控制器用户手册 | 技术开发文档 V1.003

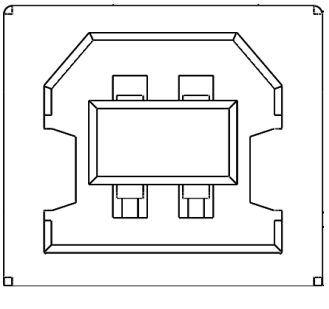

2.10 PWM 信号输出接口

功能:用于控制气泵、舵机夹爪、激光头等配件控制,接口电压 5V,最大输出电流 1A;

**型号:** PH2.0-3P;

#### 接口定义:

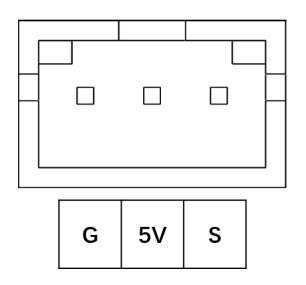

2.11 I/O **接口** 

功能: 可用于数字信号的输入输出, 模拟信号的输入和 PWM 输出;

**型号:** XH2.54-3P × 6;

#### 接口定义:

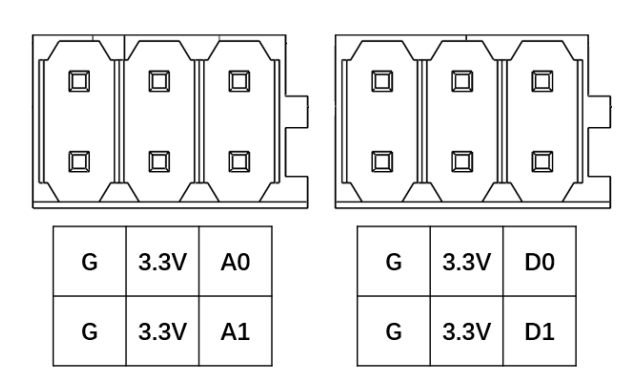

## 2.12 扩展通信接口

功能:控制器与机械臂通信接口;

型号: JTAG2.54-16P;

#### 接口定义:

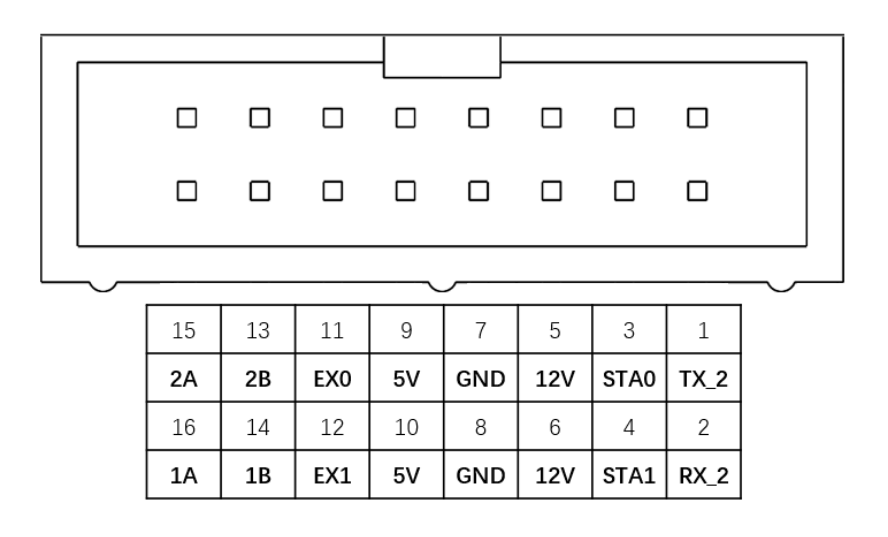

## 2.13 TF 卡插槽

功能:用于安装 TF 卡,卡片插入时丝印图案一面朝上,取出时按压弹出。

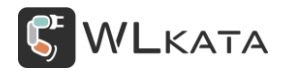

## 3.控制器快速入门

本章内容基于控制器 20210410 版本程序,如您手中控制器的界面与手册不符,请参看第 3 章升级控制器程序。

#### 2.1 硬件连接

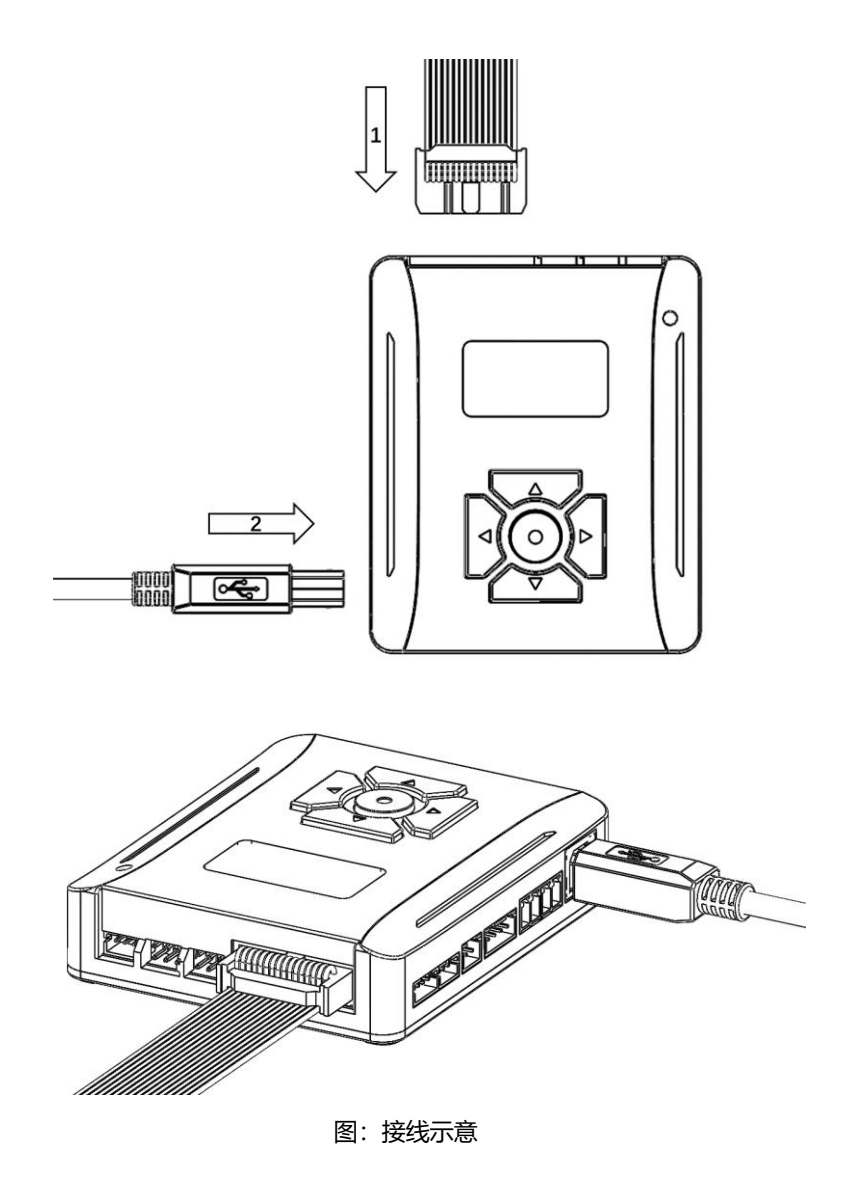

1.控制器通过 IDC 排线与机械臂连接;

2.使用 Type-B 数据线连接控制器与计算机;

3.接通机械臂电源并开机,控制器自动开机。

## 2.2 **气泵及舵机使用**

气泵等气动工具与舵机夹爪的控制主要由上位机完成。使用时只需将对应工具连接到"PWM 信号输 出接口",控制器无需额外操作即可使用。

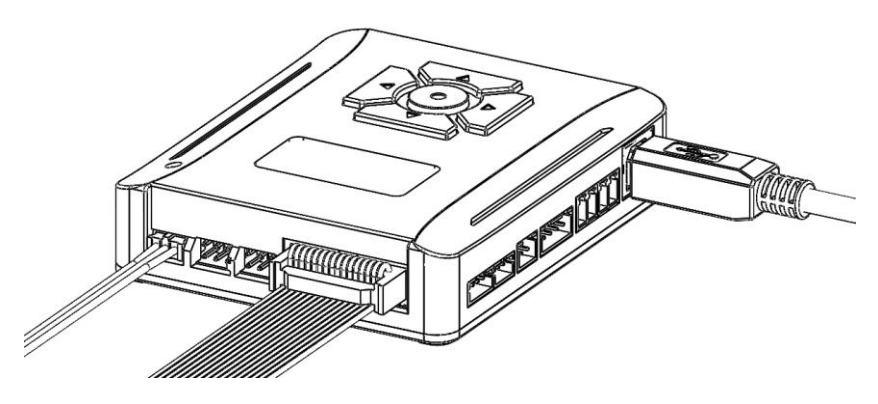

图: 气泵及舵机接线

气泵及舵机具体控制方法请参考《Wlkata studio 上位机使用手册》。

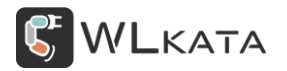

#### 2.3 滑轨及传送带使用

传送带使用时仅需将步进电机连接到"第7轴步进电机接口",即可通过上位机进行控制,控制器无 需额外操作。

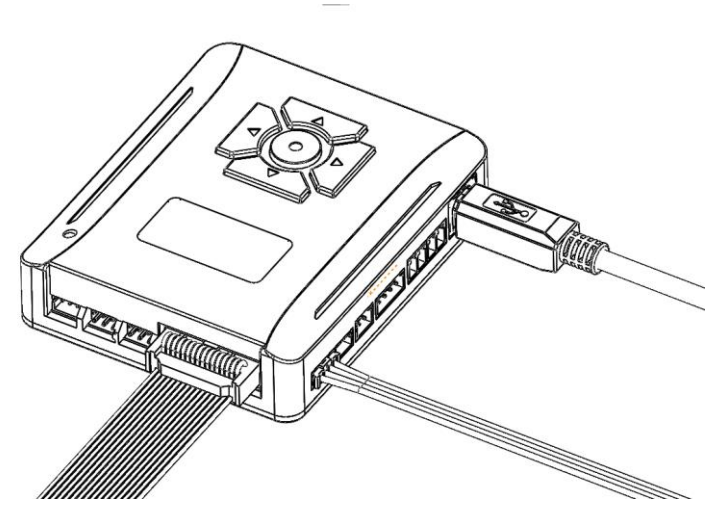

图: 传送带电机接线

滑轨使用时除需连接步进电机线外,还需将滑轨的限位开关连接到"第7轴复位开关接口",否则无

法正常使用滑轨复位功能。

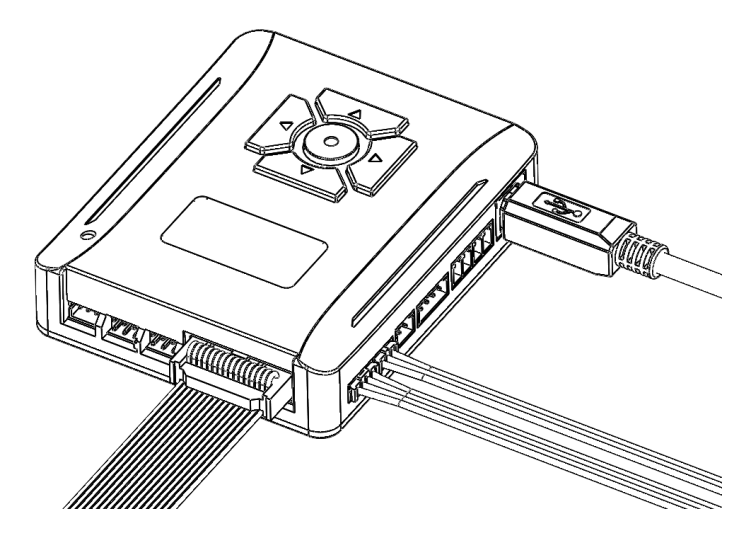

图:滑轨电机及复位开关接线

\*滑轨及传送带具体控制方法请参考《WIkata studio 上位机使用手册》。

https://lin-nice.github.io/mirobot\_gitbook/4-wlkata.html

#### 2.4 执行脱机文件

机械臂除了可以使用上位机进行实施控制外,也可以通过加载控制器中的程序文件执行动作,这些文件存储在控制器的 TF 卡中,使用者可通过控制器的导航键,进入"文件菜单"选择执行某一个文件。

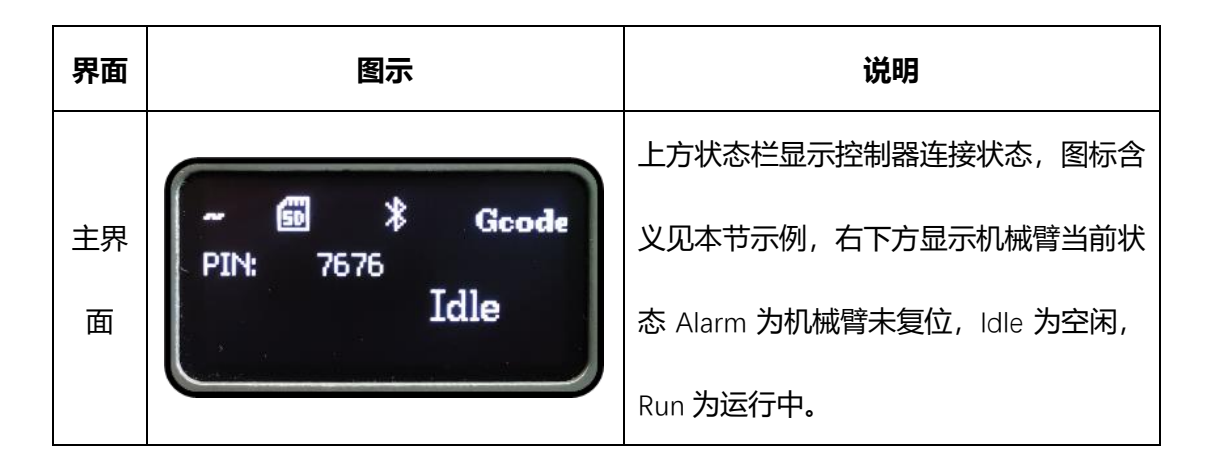

## ● 主界面

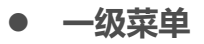

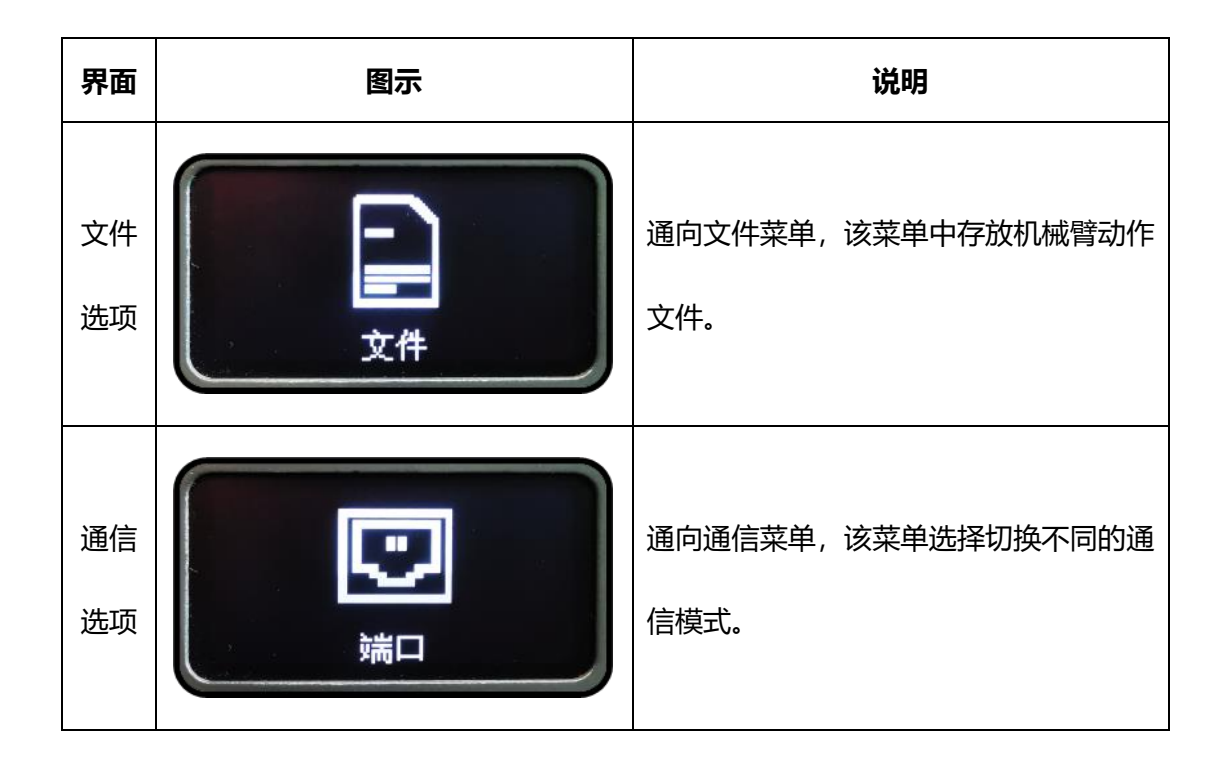

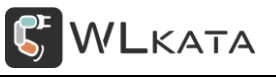

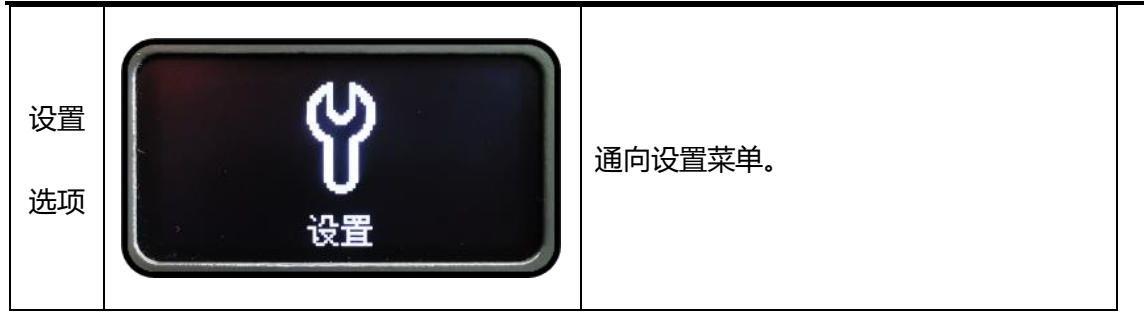

• 执行 "test.gcode"

控制器出厂时默认存有测试文件"test.gcode",该文件控制机械臂各轴单独动作,下面将以执行此文件为例,介绍如何使用控制器执行脱机文件。

①控制器开机后,在主界面界面下单击导航键"→"或"↓"进入一级菜单;

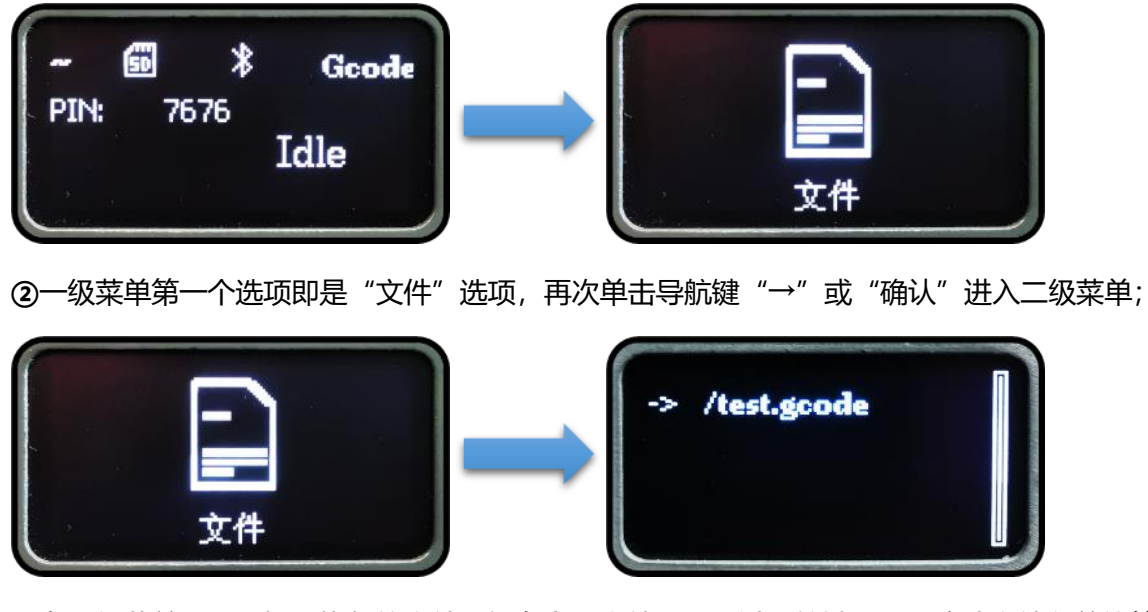

③在二级菜单下,选择要执行的文件,如有多个文件,可通过导航键"↑↓"移动文件名前的箭头光标 进行选择,此时可直接单击"确认"运行该文件,或单击导航键"→"进入三级菜单,选择运行模式;

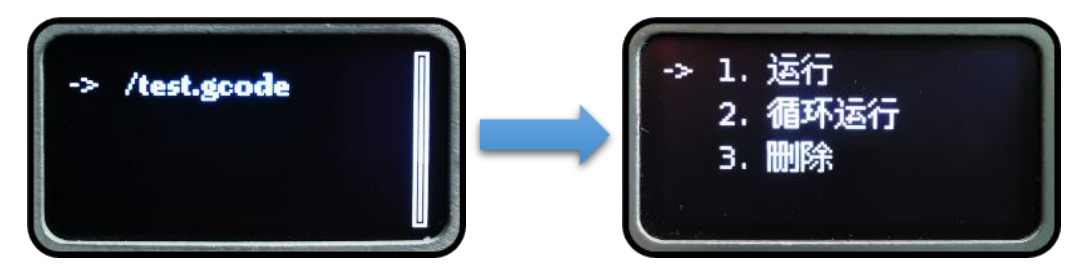

④在三级菜单下可选择立即执行当前文件,也可设置该文件为开机循环运行,选择运行后,进入运行

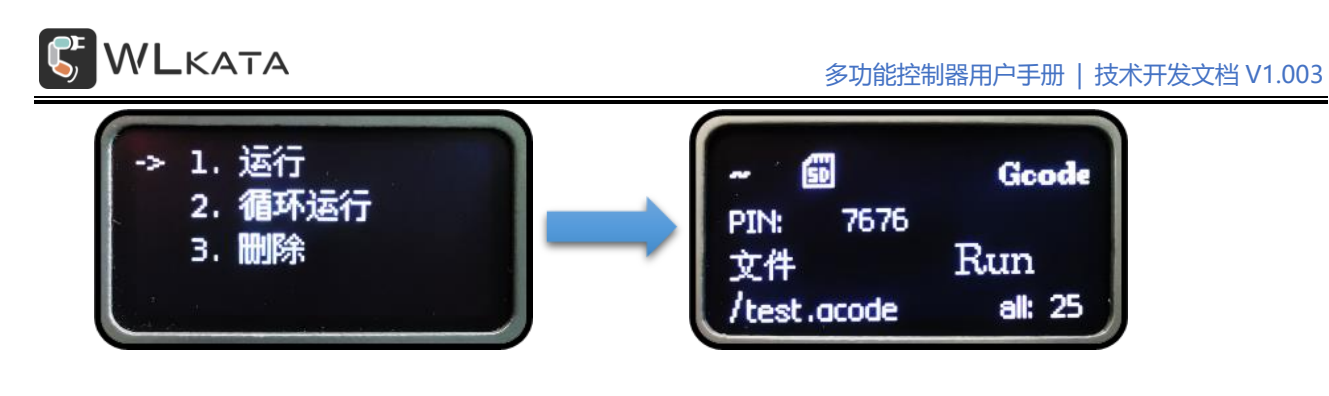

● 暂停运行

机械臂动作时,单击"确认"键可暂停机械臂动作,此时界面右上角出现"!"符号,再次单击"确认" 机械臂继续执行剩余指令。

● 停止运行

如需终止当前文件运行,单击导航键"←"机械臂执行完已接收的指令后停止运行并退出此界面。

| -    | 60    | *  | Gcod    | e   |
|------|-------|----|---------|-----|
| PIN: | 76    | 76 |         |     |
| 取消   | 仲     |    | Run     |     |
| /tes | t.aco | de | all: 25 | 5 ) |

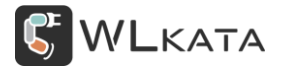

#### 2.5 脱机文件下载

上位机中编写的程序既可以在线运行,也可以下载到控制器中离线运行,上位机示教控制模式, BLOCKLY 模式和 PYTHON 模式中都可执行下载程序的操作,操作方法相同,下面仅以示教控制模式下的 文件下载为例介绍。

①首先在上位机示教控制模式下编写好动作轨迹;

| WLKATA         | Stu          | dio V1.018.3            | 8                         |               |         |                |           |                                                          | _   | CN     | 0 -            | □ ×    |
|----------------|--------------|-------------------------|---------------------------|---------------|---------|----------------|-----------|----------------------------------------------------------|-----|--------|----------------|--------|
| 5              |              | Mire Mire               | obot                      | ~             |         | 5 角            | 度控制模式     | œ                                                        |     | (      |                |        |
| ▲<br>正<br>命令控制 | (<br>)<br>() | コ建度  面件<br>ヨーロン<br>健 打开 | 1.0 単山: C<br>日 日<br>保存 另有 | OMS V<br>F 导出 | ビ<br>下载 | 1-100<br>重复 运行 | ①<br>前 单步 | <ul> <li>①</li> <li>③</li> <li>添加</li> <li>更新</li> </ul> | J1: | 动作<br> | 121/1<br>121/1 | 0      |
| **             | 1            | 运动                      | 说明                        | J1/X          | J2/Y    | J3/Z           | J4/RX     | J5/RY                                                    | J2: | J2-    | J2+            | 0      |
| - Helentre     | 1            | 快速运动 ~                  |                           | 198.6         | 0.0     | 230.7          | 0.0       | 0.0                                                      | J3: | 13-    | 36+            | 0      |
| 示蚁注制           | 2            | 快速运动 ~                  |                           | 45.0          | -30.0   | 0.0            | 60.0      | -75.0                                                    | J4: | 14-    | 34+            | 0      |
| <b>1</b>       | 3            | 快速运动 ~                  |                           | 75.0          | 15.0    | 30.0           | 165.0     | 15.0                                                     | J5: | JS-    | 35+            | 0      |
| BLOCKEY        | 4            | 快速运动 ~                  |                           | -75.0         | -30.0   | -30.0          | -45.0     | -90.0                                                    | J6: | J6-    | J6+            | 0      |
| DECICILI       |              |                         |                           |               |         |                |           |                                                          | 速度; |        |                | 2000   |
| 1              |              |                         |                           |               |         |                |           |                                                          | 步长: |        |                | 5      |
| 绘画             |              |                         |                           |               |         |                |           |                                                          | 滑轨: | -100   | +100           | 0      |
|                |              |                         |                           |               |         |                |           |                                                          |     |        | 操作错 —          |        |
| PVTHON         |              |                         |                           |               |         |                |           |                                                          | 吸盘  | ~      | 开              | $\sim$ |
| THION          |              |                         |                           |               |         |                |           |                                                          |     |        |                |        |
| 0              |              |                         |                           |               |         |                |           |                                                          |     |        |                |        |
| 设置             | -            |                         |                           |               |         |                |           |                                                          |     |        |                |        |
|                | 1            | <b>î</b> ()             | 5                         | C)            | ⊕ □     |                |           |                                                          |     |        |                |        |
|                | 册            | 除向上                     | 向下撤消                      | i 恢复          | 复制 粘则   | ī              |           |                                                          |     |        |                |        |
|                |              |                         |                           |               |         |                |           |                                                          |     |        |                |        |

②然后点击菜单栏中的"保存"按钮,将文件保存;(控制器暂不支持文件名中文显示,保存时请勿使

用中文文件名)

| WLKATA     | Stu   | dio V1.018.3                                                                                                    | 8              |                      |            |                                          |                                   |                                                                                                    |     | CN         | 0 -       | □ ×    |
|------------|-------|----------------------------------------------------------------------------------------------------|----------------|----------------------|------------|------------------------------------------|-----------------------------------|----------------------------------------------------------------------------------------------------|-----|------------|-----------|--------|
| ş          | 1     | Mirc     D连接    固件                                                                                                    | bot<br>1.0 串口: | ~<br>:om5 √          |            | 5角                                       | 度控制模式                             | 田田                                                                                                    |     | (<br>78    |           |        |
| 2.<br>命令控制 | <br>* | <ul> <li>日 ()</li> <li>()</li> <li>()</li> <l< th=""><th>日<br/>保存<br/>月</th><th>&gt; C*<br/>字 导出</th><th>ビ<br/>下载</th><th>1-100<br/>重复 运行</th><th>) 1<br/>1<br/>1<br/>1<br/>1<br/>1<br/>1</th><th><ul><li>(つ)</li><li>(つ)</li><li>(回)</li><li>(回)</li><li>(回)</li><li>(回)</li><li>(回)</li><li>(回)</li><li>(回)</li><li>(回)</li><li>(回)</li><li>(回)</li><li>(回)</li><li>(回)</li><li>(回)</li><li>(回)</li><li>(回)</li><li>(回)</li><li>(回)</li><li>(回)</li><li>(回)</li><li>(回)</li><li>(回)</li><li>(回)</li><li>(回)</li><li>(回)</li><li>((回)</li><li>((u)</li><li>((u)</li></ul></th><th>J1:</th><th></th><th>把制<br/>」1+</th><th>0</th></l<></ul> | 日<br>保存<br>月   | > C*<br>字 导出         | ビ<br>下载    | 1-100<br>重复 运行                           | ) 1<br>1<br>1<br>1<br>1<br>1<br>1 | <ul><li>(つ)</li><li>(つ)</li><li>(回)</li><li>(回)</li><li>(回)</li><li>(回)</li><li>(回)</li><li>(回)</li><li>(回)</li><li>(回)</li><li>(回)</li><li>(回)</li><li>(回)</li><li>(回)</li><li>(回)</li><li>(回)</li><li>(回)</li><li>(回)</li><li>(回)</li><li>(回)</li><li>(回)</li><li>(回)</li><li>(回)</li><li>(回)</li><li>(回)</li><li>(回)</li><li>((回)</li><li>((u)</li><li>((u)</li></ul> | J1: |            | 把制<br>」1+ | 0      |
| బి         |       | 运动                                                                                                    | 说明             | J1/X                 | J2/Y       | J3/Z                                     | J4/RX                             | J5/RY                                                                                                    | J2: | J2-<br>18- | 12+       | 0      |
| 示教控制       | 1     | 快速运动 ><br>快速运动 >                                                                                                    |                | <i>198.6</i><br>45.0 | -30.0      | 230.7                                    | 0.0<br>60.0                       | -75.0                                                                                                    | J4: | 14-        | 14+       | 0      |
| <b></b> 2  | 3     | 快速运动 ~                                                                                                    |                | 75.0                 | 15.0       | 30.0                                     | 165.0                             | 15.0                                                                                                    | J5: | JS-        | JS+       | 0      |
| BLOCKIN    | 4     | 快速运动 ~                                                                                                    |                | -75.0                | -30.0      | -30.0                                    | -45.0                             | -90.0                                                                                                    | J6: | J6-        | J6+       | 0      |
| BECKET     |       |                                                                                                    |                |                      |            |                                          |                                   |                                                                                                    | 速度: |            |           | 2000   |
| d          |       |                                                                                                    |                |                      |            |                                          |                                   |                                                                                                    | 步长: |            |           | 5      |
| 绘画         |       |                                                                                                    |                |                      |            |                                          |                                   |                                                                                                    | 滑轨: | -100       | +100      | 0      |
| .e.        |       |                                                                                                    |                |                      |            |                                          |                                   |                                                                                                    |     |            | 操作器 —     |        |
| PVTHON     |       |                                                                                                    |                |                      |            |                                          |                                   |                                                                                                    | 吸盘  | $\sim$     | 开         | $\sim$ |
| 1111011    |       |                                                                                                    |                |                      |            |                                          |                                   |                                                                                                    |     |            |           |        |
| \$         |       |                                                                                                    |                |                      |            |                                          |                                   |                                                                                                    |     |            |           |        |
| 设置         | Ξ.    | - 0                                                                                                    | 0              |                      |            |                                          |                                   |                                                                                                    |     |            |           |        |
|            |       | 10 ①<br>WAA 向上                                                                                                    | 向下 撤           |                      |            | li li li li li li li li li li li li li l |                                   |                                                                                                    |     |            |           |        |
|            | 10    | nen leit                                                                                                    | 1-2 1. 180     | 1 次度                 | 80.00 MDX0 | 1                                        |                                   |                                                                                                    |     |            |           |        |

③保存后点击菜单栏中的"下载"按钮,上位机会将改文件导出为 gcode 文件并存入控制器中;

④下载成功后,可查看控制器文件菜单,文件按修改时间排序;也可直接在上位机命令控制界面,向

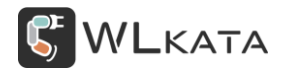

## 控制器发送指令 "o110", 打印文件目录。

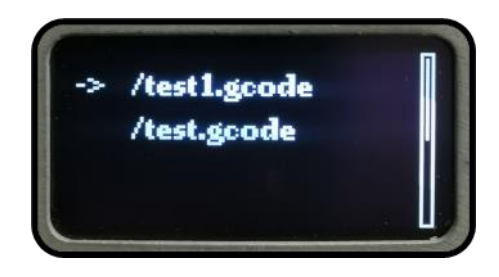

⑤如需将改 gcode 文件备份到本地,可点击下载旁边的"导出"按钮保存到本地。

| <b>WL</b> KATA    | Stu | dio V1.0           | 18.3          |               |                  |                |           |                                   |                      |                     |             |                        |            | CN          | 0 -        | □×     |
|-------------------|-----|--------------------|---------------|---------------|------------------|----------------|-----------|-----------------------------------|----------------------|---------------------|-------------|------------------------|------------|-------------|------------|--------|
| ş                 |     | ()。<br>B连接         | Mirot<br>固件 1 | oot<br>.0  串[ | ⊐: cc            | ~<br>>M5 √     |           |                                   | 5角                   | 度控制 <mark>模式</mark> | (H          |                        |            | (<br>#      |            |        |
| [2]<br>命令控制       | 46  | ● ○                | ,<br>Ŧ 1      | 日             | <b>日</b> )<br>另存 |                | ☑<br>下载   | 1-1<br>3                          | 00 O                 | ①<br>#步             | (1) 添加      | <ul> <li>更新</li> </ul> | J1:        | — 动作<br>J1- | 12版<br>11+ | 0      |
| :<br>19           | 1   | 运动<br>快速运动         | ~             | 说明            |                  | л1/х<br>198.6  | J2<br>0.0 | /¥                                | <b>јз/2</b><br>230.7 | J4/RX<br>0.0        | J5/F<br>0.0 | tY                     | J2:<br>J3: | J2-<br>13-  | J2+<br>J3+ | 0      |
| 示教控制              | 2   | 快速运动               | V             |               |                  | 45.0           | -30.0     | (                                 | 0.0                  | 60.0                | -75.0       |                        | J4:        | J4-         | J4+        | 0      |
| 5-71              | 3   | 快速运动               | l V           |               |                  | 75.0           | 15.0      |                                   | 30.0                 | 165.0               | 15.0        |                        | J5:        | 35-         | 35+        | 0      |
| BLOCKIN           | 4   | 快速运动               | $\sim$        |               |                  | -75.0          | -30.0     |                                   | -30.0                | -45.0               | -90.0       |                        | J6:        | J6-         | J6+        | 0      |
| DEGENET           |     |                    |               |               |                  |                |           |                                   |                      |                     |             |                        | 速度:        |             |            | 2000   |
| 1                 |     |                    |               |               |                  |                |           |                                   |                      |                     |             |                        | 步长:        |             |            | 5      |
| 绘画                |     |                    |               |               |                  |                |           |                                   |                      |                     |             |                        | 滑轨:        | -100        | +100       | 0      |
|                   |     |                    |               |               |                  |                |           |                                   |                      |                     |             |                        |            |             | 操作器 —      |        |
| ÷                 |     |                    |               |               |                  |                |           |                                   |                      |                     |             |                        | 吸盘         | ~           | 开          | $\sim$ |
| PYTHON<br>優<br>设置 |     | <b>前</b> ①<br>膝 向. | E I           | 。<br>句下       | も撤消              | <b>ご</b><br>恢复 | 団复制       | <ul> <li>□</li> <li>粘贴</li> </ul> |                      |                     |             |                        |            |             |            |        |

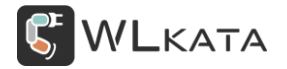

#### 2.6 蓝牙通信

控制器可蓝牙通信,通过蓝牙连接实现无线控制等操作。使用蓝牙功能前需要打开控制器蓝牙,请按 照下列步骤操作:

①选择进入通信菜单;

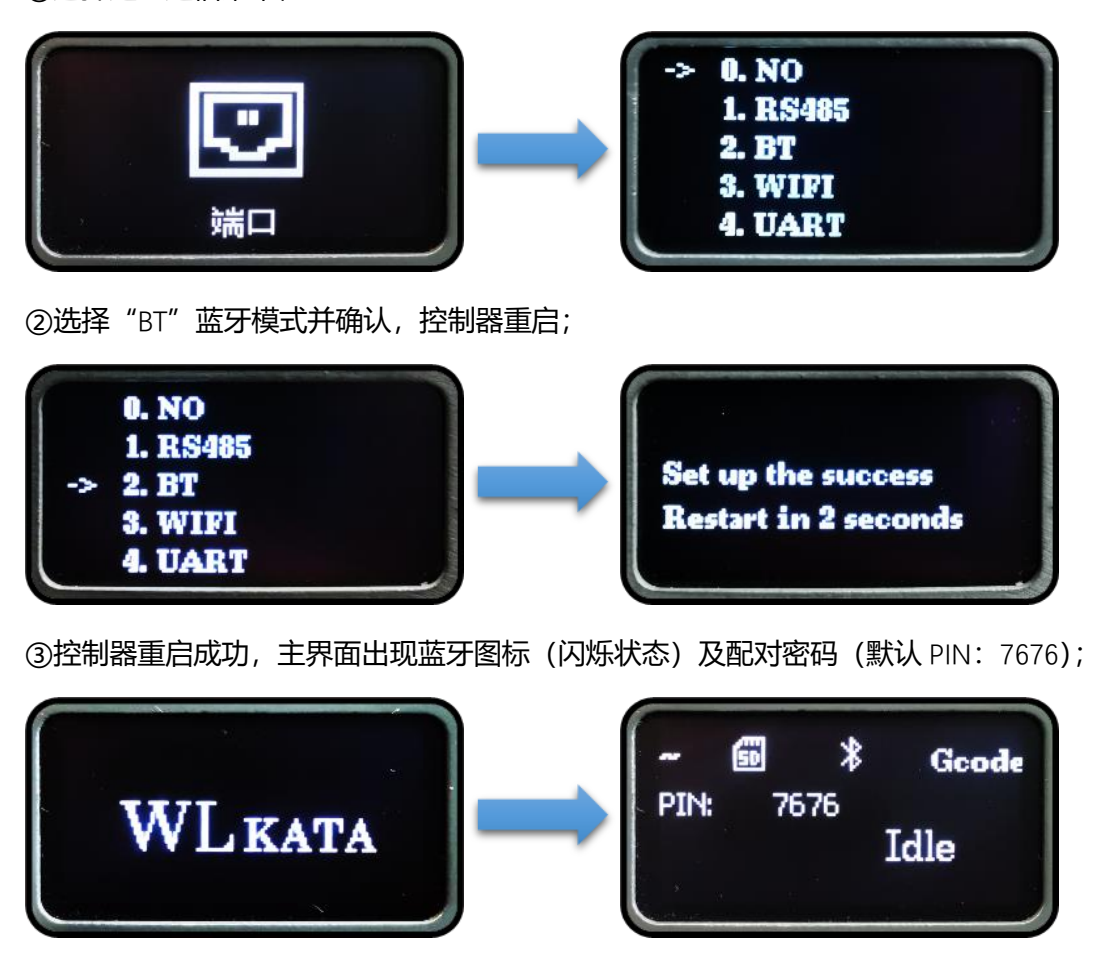

示教器蓝牙连接

蓝牙示教器是专为 Mirobot 机械臂设计的一款离线控制器,包含角度控制、坐标控制、点位示教、夹 具控制等功能。示教器通过与控制器的蓝牙通信实现对机械臂的控制。下面简单介绍控制器与示教器连接 流程。

①打开控制器,切换到蓝牙模式,屏幕右上角蓝牙图标闪烁等待配对。

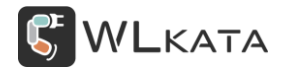

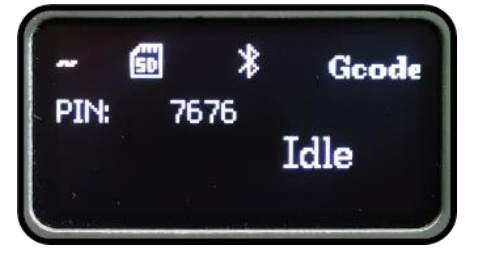

②长按示教器电源键 3s 打开示教器,屏幕右上角无线连接图标闪烁

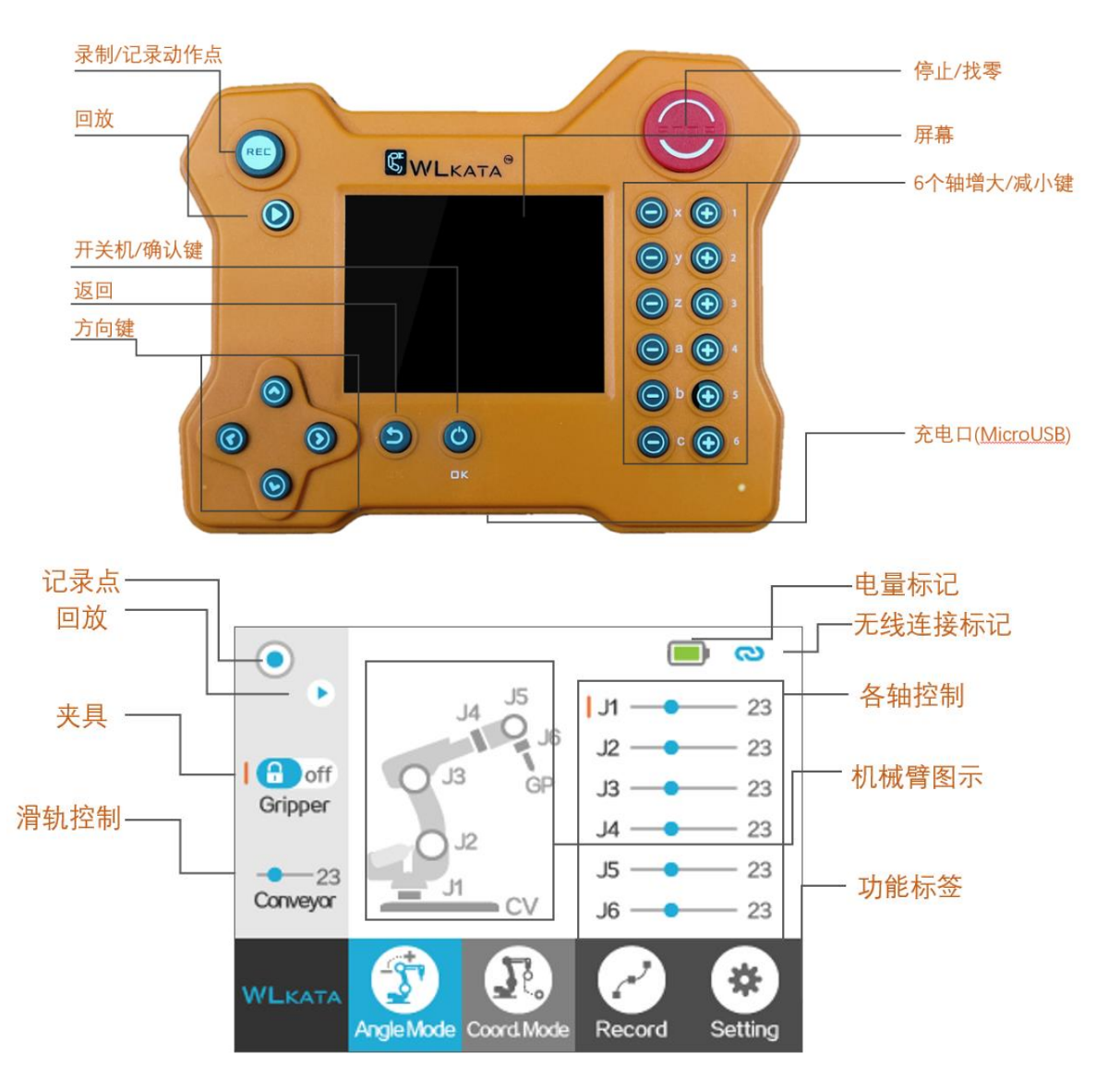

③示教器与控制器的蓝牙图标由闪烁变为常亮状态,蓝牙连接成功。可正常使用示教器控制机械臂动

作;

#### \*示教器具体使用方法请参考《Mirobot 蓝牙示教器快速上手教程》。

https://lin-nice.github.io/mirobot\_gitbook/9-wlkata.html

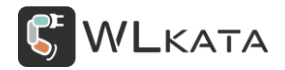

#### ● 手机 APP 蓝牙连接

#### APP 下载

http://cn.wlkata.com/cn\_downloads\_wlkata.php?PHPSESSID=ab46e550a248c5bfdb9843f8fd15eae5

前往中文官网下载中心下载。

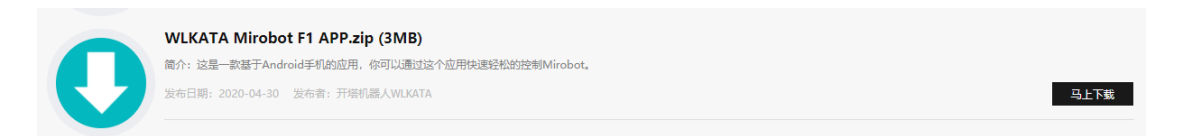

#### 蓝牙连接

①打开控制器,切换到蓝牙模式,屏幕右上角蓝牙图标闪烁等待配对;

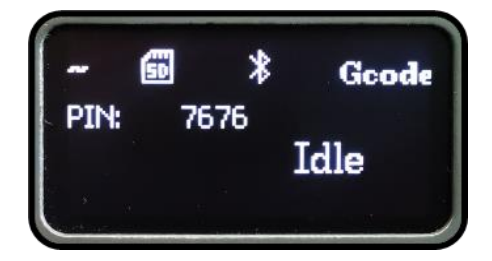

②打开手机蓝牙,搜索"mirobot"并配对,配对密码默认为7676;

| 10 <sup>46</sup> .al | n 🔁 🕈 📵                             | ③ ③ 孝 m 10:13 | an Sala      | ŝ.X <b>0</b>   |              | • 🖱 🕯 🖻     | 10:13                                  |
|----------------------|-------------------------------------|---------------|--------------|----------------|--------------|-------------|----------------------------------------|
| $\leftarrow$         | 蓝牙                                  |               | $\leftarrow$ | 蓝牙             |              |             |                                        |
| <b>蓝牙</b><br>当前<br>旦 | :<br>可被附近的蓝牙设备发现<br>AFUHQ-/04101/34 | ড়            | 萨牙           | 牙配对请           | 求            |             |                                        |
|                      | JBL GO                              | \$            |              | 7676           |              |             |                                        |
|                      | 收起 へ                                |               |              | PIN 码由字        | 母或符号组成       |             |                                        |
| 可用                   | 设备                                  | ं             | 您<br>Pli     | 可能还需要<br>N 码 。 | 在另一台设        | 备上输入此       |                                        |
|                      | Yu                                  |               |              | 配对之后,<br>记录的访问 | 向所配对设备<br>权限 | 授予通讯录和ì     | 通话                                     |
|                      | Redmi 10X                           |               |              | 取消             |              | 确定          |                                        |
|                      | OnePlus 6                           |               | 0            | ብ ነለ እስ እስ እ   | 0040         |             | ~~~~~~~~~~~~~~~~~~~~~~~~~~~~~~~~~~~~~~ |
|                      | DESKTOP-Q1JGNBK                     |               | 5            |                | )            | <u>'}</u> Q | $\sim$                                 |
| *                    | JDY-08                              |               | %            | 1              | 2            | 3           | $\langle \times \rangle$               |
|                      | mirobot                             |               | -            | 4              | 5            | 6           | ·                                      |
|                      |                                     |               | +            | 7              | 8            | 9           | @                                      |
|                      |                                     |               |              |                |              |             |                                        |
|                      | <b>?</b><br>報助                      |               | 符            | 返回             | 0            |             | Ļ                                      |

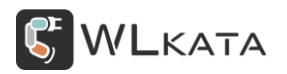

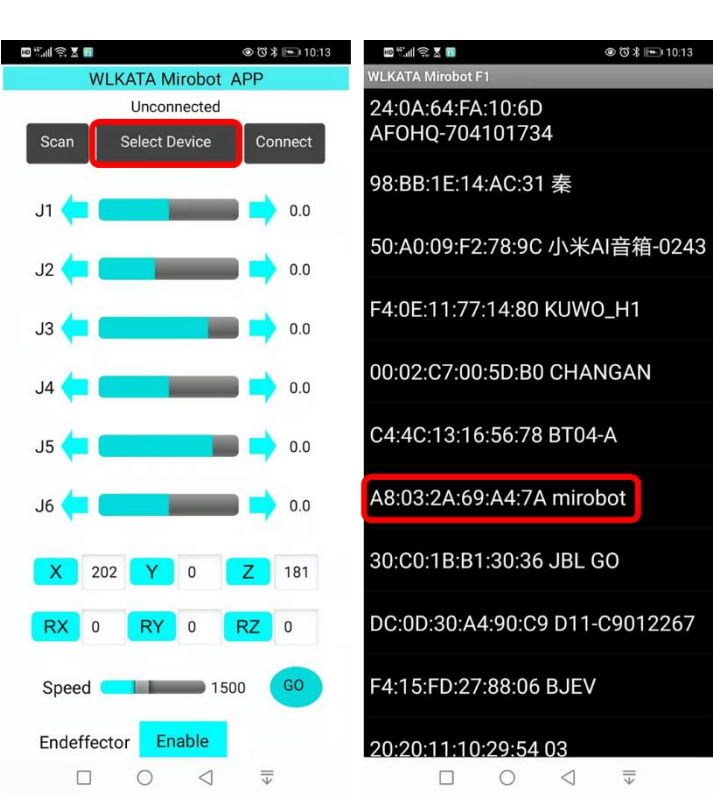

③打开 WLKATA Mirobot APP, 点击 "Select Device" 选择 "mirobot" 设备;

④连接设备后向下滚动 APP 界面,找到 "Homing" 按钮长按使机械臂复位,然后就可以控制机械臂

动作。

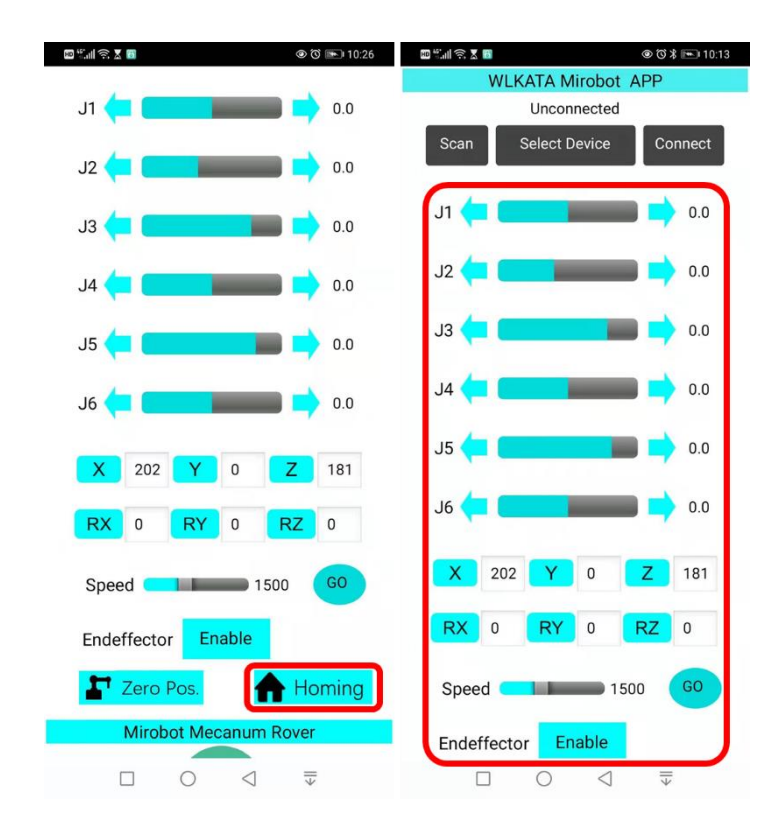

#### ● 电脑蓝牙连接

#### 1、 PC 虚拟串口通信模块

使用 HC-05PC 虚拟串口通信模块与控制器通信,实现对机械臂的无线控制;

具体使用方法请参考模块配套技术资料,完成参数设置;

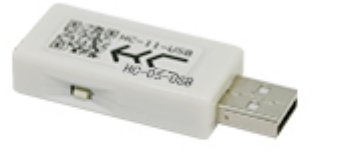

HC-05-USB

#### 2、 电脑蓝牙

使用电脑自带蓝牙实现与控制器的连接;

①打开系统设置,找到蓝牙选项,并添加新设备;

| 必要                                      |                                               | - 🗆 X                                 |
|-----------------------------------------|-----------------------------------------------|---------------------------------------|
| 命 主页                                    | 蓝牙和其他设备                                       |                                       |
| 直找设置の                                   | · 添加蓝牙或其他设备                                   | 更快地打开蓝牙                               |
| 设备                                      | <b>T</b>                                      | 石安在不打开 设置 的情况下打开现<br>关闭蓝牙,请打开操作中心,然后选 |
|                                         | 蓝牙                                            | 掉血力的%。                                |
| 「「「「」」「「」」「」」「」」「」」「」」「」」「」」「」」「」」「」」「」 | — #                                           | 相关设置                                  |
| 合 打印机和扫描仪                               | 添加设备                                          | 设备和打印机                                |
| () 鼠标                                   | 添加设备                                          | 声音设置                                  |
| 日 触摸板                                   | 选择要添加的设备的类型。                                  | 显示设置                                  |
| 圖 輸入                                    |                                               | 更多蓝牙选项                                |
| 6 mm                                    |                                               | 通过蓝牙发送或接收文件                           |
| d <sup>µa</sup> ≈6#⊔ Windows Ink        | ロ 无线显示器成扩展 ら 使用 Miracast 或无线扩展 ら 的无线盒投幕、电視或电脑 |                                       |
| ④ 自动播放                                  |                                               | ▲ 获取帮助                                |
| 🖞 USB                                   | 十 其他所有设备带有无线运程器。DLNA等的 Xbox 控制器               | ▲ 推快区域                                |
|                                         |                                               |                                       |
|                                         |                                               |                                       |
|                                         |                                               |                                       |
|                                         |                                               |                                       |
|                                         |                                               |                                       |
|                                         |                                               |                                       |
|                                         | 取消                                            |                                       |

②选择查找到的控制器名称蓝牙设备 (默认: mirobot), 并输入 PIN (默认: 7676) 进行连接;

(此过程可能会提示 PIN 无效,请反复点击,直至出现 PIN 输入界面)

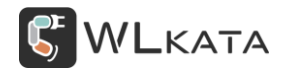

#### 多功能控制器用户手册 | 技术开发文档 V1.003

| 添加设备           |                                              |         |    | $\times$ |
|----------------|----------------------------------------------|---------|----|----------|
| 添加             | <b>]设备</b><br>的设备已打开井可被发现。在下面选择              | 要连接的设备。 |    |          |
|                | nirobot<br>王在连接<br>俞入 mirobot 的 PIN。<br>7676 |         |    | ×        |
|                | 连接                                           |         | 取消 |          |
|                | DESKTOP-E9KULNS                              |         |    |          |
| j -            | 大知设备                                         |         |    |          |
| fi 7           | 未知设备                                         |         |    | 1        |
| . <sup>1</sup> |                                              |         |    |          |
|                |                                              |         | 取消 |          |

③提示已连接完成;

| 添加设备       | ×   |
|------------|-----|
| 你的设备已准备就绪! |     |
| ि mirobot  |     |
|            |     |
|            |     |
|            |     |
|            | 已完成 |
|            |     |

④打开设备管理器查看蓝牙连接上的标准串口号

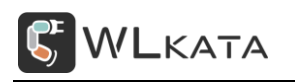

多功能控制器用户手册 | 技术开发文档 V1.003

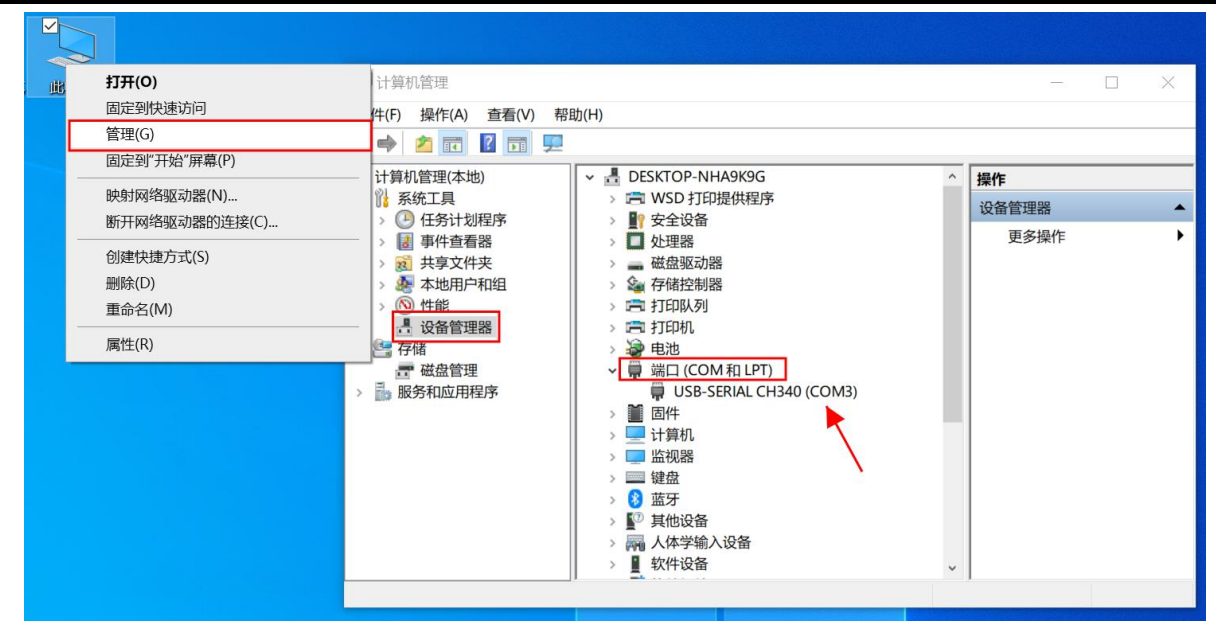

⑤在上位机选择对应串口即可完成连接;

#### ● 修改蓝牙名称与密码

蓝牙默认名称: mirobot; 默认密码: 7676;

修改密码后控制器无法与蓝牙控制器自动连接,可改回默认密码 "7676" 或在控制器设置中选择恢复 出厂设置。

#### 修改流程如下:

①连接控制器;

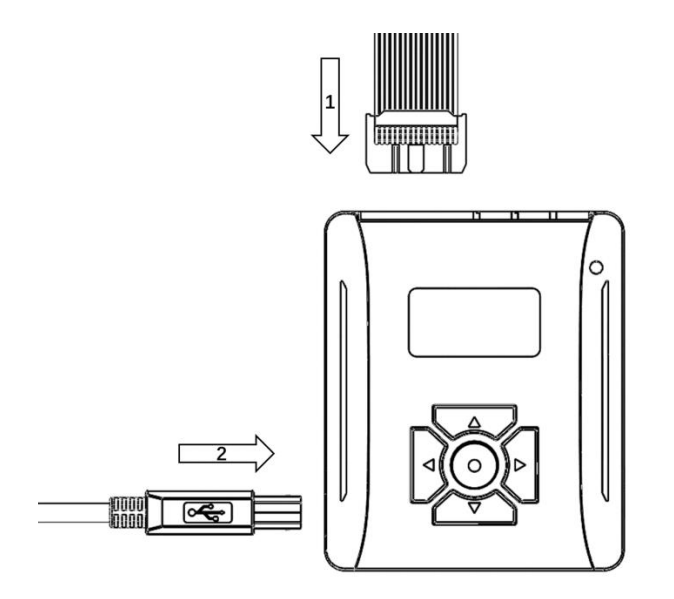

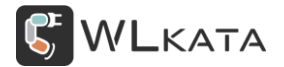

②修改蓝牙名称。使用上位机或者串口工具向控制器发送控制代码。(使用串口助手时注意波特率等 设置),指令为:"o150"+"n"(n="string" (string 是字符串,不支持中文)),字母 o 大小写均可。图例 中设置此蓝牙名称为"myrobot",修改完成后发送"o151?"进行查询,或直接观察控制器主界面显示。

| <b>WL</b> KATA                                                                                                    | Studio V1                                           | .019.2                                                              |                            |                               |                                                       |                                     |            |     | CN (j) ·    | – 🗆 ×          |
|----------------------------------------------------------------------------------------------------|-----------------------------------------------------|---------------------------------------------------------------------|----------------------------|-------------------------------|-------------------------------------------------------|-------------------------------------|------------|-----|-------------|----------------|
| e contra contra    | (H)                                                 | Mirobot                                                             |                            | $\sim$                        | ប                                                     | 角度控制模式                              | (H)        |     | $\bigcirc$  | $\sim$         |
| 2                                                                                                    | 已连接                                                 | 固件 1.0                                                              | 事口: COM1                   | 2 🗸                           |                                                       |                                     |            |     | 急停          | <b>~</b><br>继续 |
| _                                                                                                    | o150murr                                            | hot                                                                 |                            |                               |                                                       |                                     |            |     | — 动作控制 —    | - 1            |
| と_]<br>命令控制                                                                                                    | ok                                                  | 000                                                                 |                            |                               |                                                       |                                     |            | J1: | J1- J1+     | 0              |
|                                                                                                    |                                                     |                                                                     |                            |                               |                                                       |                                     |            | J2: | J2- J2+     | 0              |
| દુરુ                                                                                                    |                                                     |                                                                     |                            |                               |                                                       |                                     |            | J3: | J3- J3+     | 0              |
| 示教控制                                                                                                    |                                                     |                                                                     |                            |                               |                                                       |                                     |            | J4: | J4- J4+     | 0              |
| 2                                                                                                    |                                                     |                                                                     |                            |                               |                                                       |                                     |            | J5: | J5- J5+     | 0              |
| BLOCKLY                                                                                                    |                                                     |                                                                     |                            |                               |                                                       |                                     |            | J6: | J6- J6+     | 0              |
|                                                                                                    |                                                     |                                                                     |                            |                               |                                                       |                                     |            | 速度: |             | 2000           |
| d                                                                                                    |                                                     |                                                                     |                            |                               |                                                       |                                     |            | 步长: | 1 5 10 1    | 5 5            |
| 绘画                                                                                                    |                                                     |                                                                     |                            |                               |                                                       |                                     |            | 滑轨: | -100 +100   | 0              |
| æ                                                                                                    |                                                     |                                                                     |                            |                               |                                                       |                                     |            |     | — 末端操作器·    | - 1            |
| PYTHON                                                                                                    |                                                     |                                                                     |                            |                               |                                                       |                                     |            |     | 吸盘          |                |
|                                                                                                    |                                                     |                                                                     |                            |                               |                                                       |                                     |            | 开   | 关           | 吹气             |
|                                                                                                    |                                                     |                                                                     |                            |                               |                                                       |                                     |            |     | 夹子          |                |
| 设置                                                                                                    |                                                     |                                                                     |                            |                               |                                                       |                                     |            | 开   | 大           |                |
|                                                                                                    | o150?                                               |                                                                     |                            |                               |                                                       |                                     | 发送         |     | 138/175/梁川、 |                |
|                                                                                                    |                                                     |                                                                     |                            |                               |                                                       |                                     |            | 71  |             |                |
| il ssco                                                                                                    | 0M 3.3                                              |                                                                     |                            |                               |                                                       |                                     |            |     | - 0         | ×              |
|                                                                                                    |                                                     |                                                                     |                            |                               |                                                       |                                     |            |     |             | ^              |
|                                                                                                    |                                                     |                                                                     |                            |                               |                                                       |                                     |            |     |             |                |
|                                                                                                    |                                                     |                                                                     |                            |                               |                                                       |                                     |            |     |             |                |
|                                                                                                    |                                                     |                                                                     |                            |                               |                                                       |                                     |            |     |             |                |
|                                                                                                    |                                                     |                                                                     |                            |                               |                                                       |                                     |            |     |             |                |
|                                                                                                    |                                                     |                                                                     |                            |                               |                                                       |                                     |            |     |             |                |
|                                                                                                    |                                                     |                                                                     |                            |                               |                                                       |                                     |            |     |             |                |
|                                                                                                    |                                                     |                                                                     |                            |                               |                                                       |                                     |            |     |             |                |
|                                                                                                    |                                                     |                                                                     |                            |                               |                                                       |                                     |            |     |             |                |
|                                                                                                    |                                                     |                                                                     |                            |                               |                                                       |                                     |            |     |             |                |
|                                                                                                    |                                                     |                                                                     |                            |                               |                                                       |                                     |            |     |             |                |
|                                                                                                    |                                                     |                                                                     |                            |                               |                                                       |                                     |            |     |             |                |
|                                                                                                    |                                                     |                                                                     |                            |                               |                                                       |                                     |            |     |             |                |
|                                                                                                    |                                                     |                                                                     |                            |                               |                                                       |                                     |            |     |             |                |
|                                                                                                    | 1                                                   |                                                                     |                            |                               | 1                                                     |                                     |            |     |             | ~              |
| 打开文件                                                                                                    | 文件名                                                 | 1 17 TT - TT                                                        |                            |                               | 停止发送                                                  |                                     | RTS<br>DTR |     |             | ~              |
| <u>打开文件</u><br>串口号                                                                                                    |                                                     | ) 打开串                                                               | 1                          |                               | - 「停止发送<br>1 「 <u>清除窗口</u> 」                          | _扩展」□<br>□ HEX显示□                   | RTS<br>DTR |     |             | ~              |
| 打开文件<br>串口号 2010 - 2010 - | 文件名<br>· (<br>5200 · (                              | <ul> <li>打开串</li> <li>注时发送</li> </ul>                               | □ _ 帮!<br>000 ms//         | _ <u>发送文件</u><br>b            | <ul> <li>「停止发送」</li> <li>清除窗口」</li> <li>大虾</li> </ul> |                                     | RTS<br>DTR |     |             | ~              |
| <u>打开文件</u><br>串口号<br>波特室 11<br>数据位 8<br>停止位 1                                                                                                    | 文件名<br><b>5</b> 200 -<br>·<br>·<br>·<br>·<br>·<br>· | <ul> <li>打开串</li> <li>定时发送</li> <li>符串輸入框</li> <li>12402</li> </ul> | □ _ 帮E<br>000 ms/2<br>□ 发送 | <u>发送文件</u><br>伊存室<br>(▼ 发送新行 | [ <u>停止发</u> 送<br>] <u>清除窗口</u><br>大虾                 | _扩展_「<br>「 <sup>IEX显示「</sup><br>电子网 | RTS<br>DTR |     |             | ~              |

③修改蓝牙配对密码。使用上位机或者串口工具向控制器发送控制代码。指令为: "o151xxxx"("\*\*" 为四位阿拉伯数字),字母 o 大小写均可。图例中设置此蓝牙密码为 "0000",修改完成后发送 "o151?" 进行查询,或直接观察控制器主界面显示。

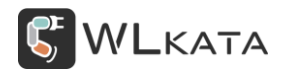

#### 多功能控制器用户手册 | 技术开发文档 V1.003

| WLKATA S                                                                                                    | Studio V1                                                                                        | .019.2            |                 |          |                                                     |   |    |            | CN (j) -               | - 🗆 ×     |
|----------------------------------------------------------------------------------------------------|--------------------------------------------------------------------------------------------------|-------------------|-----------------|----------|-----------------------------------------------------|---|----|------------|------------------------|-----------|
| ş                                                                                                    | ◎<br>●<br>●<br>●<br>●<br>●<br>●<br>●<br>●<br>●<br>●<br>●<br>●<br>●<br>●<br>●<br>●<br>●<br>●<br>● | Mirobot<br>固件 1.0 | :<br> 串口: COM12 | ~<br>2 ~ | び 角度控制模式<br>- ☆ ☆ ☆ ☆ ☆ ☆ ☆ ☆ ☆ ☆ ☆ ☆ ☆ ☆ ☆ ☆ ☆ ☆ ☆ | t |    |            | <ul> <li>急停</li> </ul> |           |
| <u>ト</u><br>命令控制                                                                                                    | o150myr<br>ok<br>o150?                                                                           | obot              |                 |          |                                                     |   |    | J1:        | — 动作控制 —<br>J1-   J1+  | 0         |
|                                                                                                    | myrobot                                                                                          |                   |                 |          |                                                     |   |    | J2:<br>J3: | J2- J2+<br>J3- J3+     | 0         |
| Transferration of the second second s |                                                                                                  |                   |                 |          |                                                     |   |    | J4:<br>J5: | J4- J4+<br>J5- J5+     | 0         |
| BLOCKLY                                                                                                    |                                                                                                  |                   |                 |          |                                                     |   |    | J6:<br>速度: | J6- J6+<br>500 2000    | 0<br>2000 |
| 绘画                                                                                                    |                                                                                                  |                   |                 |          |                                                     |   |    | 步长:<br>滑轨: | 1 5 10 15<br>-100 +100 | 5         |
| ළ<br>PYTHON                                                                                                    |                                                                                                  |                   |                 |          |                                                     |   |    | _          | — 末端操作器 –<br>吸盘        |           |
| ŝ                                                                                                    |                                                                                                  |                   |                 |          |                                                     |   |    | 开          | 关<br>夹子                | 吹气        |
| 设置                                                                                                    |                                                                                                  | 1                 |                 |          |                                                     |   |    | 开          | 关<br>球形柔爪              |           |
|                                                                                                    | 01510000                                                                                         | 1                 |                 |          |                                                     |   | 发送 | 开          | 关                      |           |

④上述配置过程在 0.19 版本上位机中,可直接选择 "BOX" 界面,更新控制器信息后进行修改;

| <b>WL</b> KATA | Studio V | 1.019   |               |         |      |       |       |                       | ¢               | +x () -    | - 🗆 ×     |
|----------------|----------|---------|---------------|---------|------|-------|-------|-----------------------|-----------------|------------|-----------|
| <u>~</u>       | (Hele)   | Mirobot |               | $\sim$  |      | び 角度担 | 控制模式  |                       |                 | $\bigcirc$ |           |
| *              | 已连接      | 固件 1.0  | 串口: COM1      | 0 ~     |      |       |       |                       |                 | 急停         | 继续        |
| ▶<br>命令控制      | 多功能控制    | 制器设置    |               |         |      |       |       | o101<br>Mar 3<br>o102 | 1 2021 14:15    | 5:29       |           |
| 3              |          | 软件版本    | Mar 31 2021 1 | 4:15:29 |      | I     | 启     | 1.4                   |                 |            |           |
| 示教控制           |          | 硬件版本    | 1.4           |         |      | 恢复點   | 状认设置  | 0                     |                 |            |           |
| J.             |          | 重复运行    | 关闭            | $\sim$  |      |       |       | 0                     |                 |            |           |
| BLOCKLY        |          | 开机复位    | 关闭            | $\sim$  |      |       |       | Begin                 | file list /test | .gcode End | file list |
| d              |          | 文件列表    |               | $\sim$  | 执行文  |       | 重复执行文 | (件) (0180?            |                 |            |           |
| 绘画             |          | 通信模式    | Bluetooth     | $\sim$  | 写入文件 | 读取文件  | 删除文件  | o150?<br>mirob        | ot              |            |           |
| ¢              | Bluetoo  | th      |               | _       |      |       |       | o151?<br>7676         |                 |            |           |
| PYTHON         |          | 名称 m    | nirobot       |         |      |       | 更新    |                       |                 |            |           |
| G              |          | 地址 70   | 676           |         |      |       |       | -                     |                 |            |           |
| GCODE          |          |         |               |         |      |       |       |                       |                 |            |           |
|                |          |         |               |         |      |       |       |                       |                 |            |           |
| Box            |          |         |               |         |      |       |       |                       |                 |            |           |
| ŝ              |          |         |               |         |      |       |       |                       |                 |            |           |

## 2.7 RS485 **通信**

控制器 RS485 的通信功能主要是用于多台设备的控制。多功能控制器配备有两组 485 接口,使用时任意取其中一组,另一组可用于并联其他 485 设备。下面将介绍两台机械臂的控制。

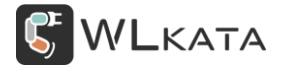

● RS485 模式设置

#### ①选择进入通信菜单;

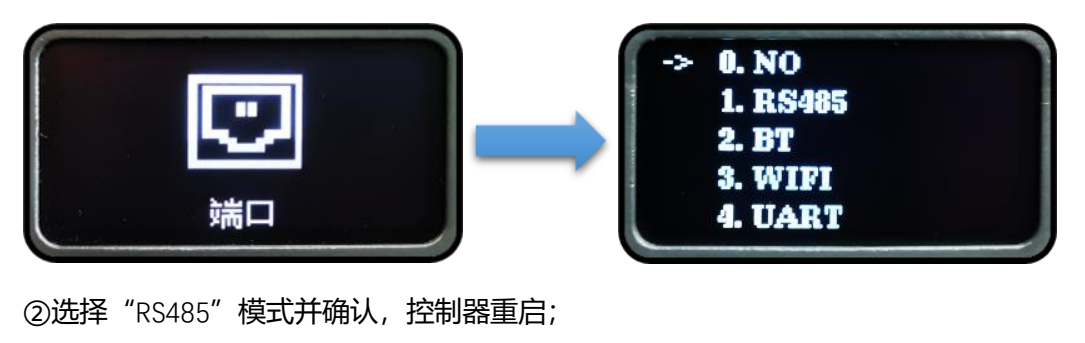

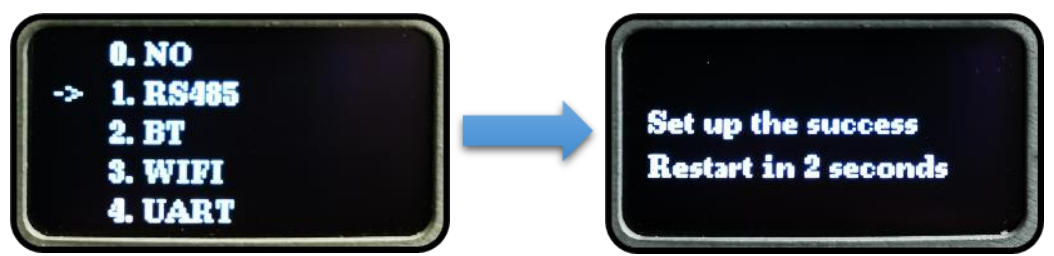

③控制器重启成功, 主界面出现 RS485 图标及地址 (默认 01);

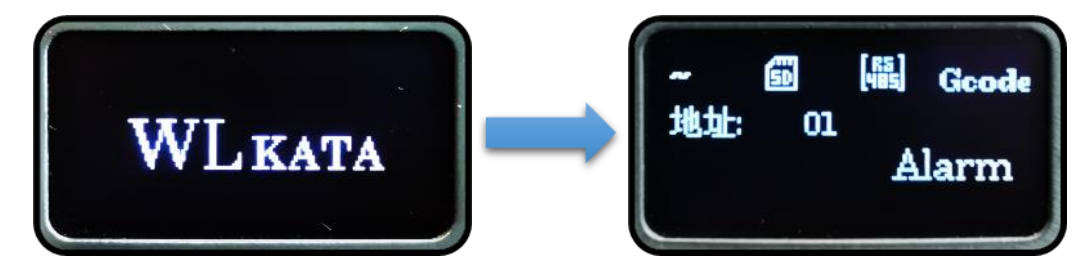

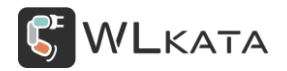

#### • 配置地址

分别为两个控制器设置地址 "01" 和 "02"。控制器的地址为两位数字 01~99。

①连接控制器;

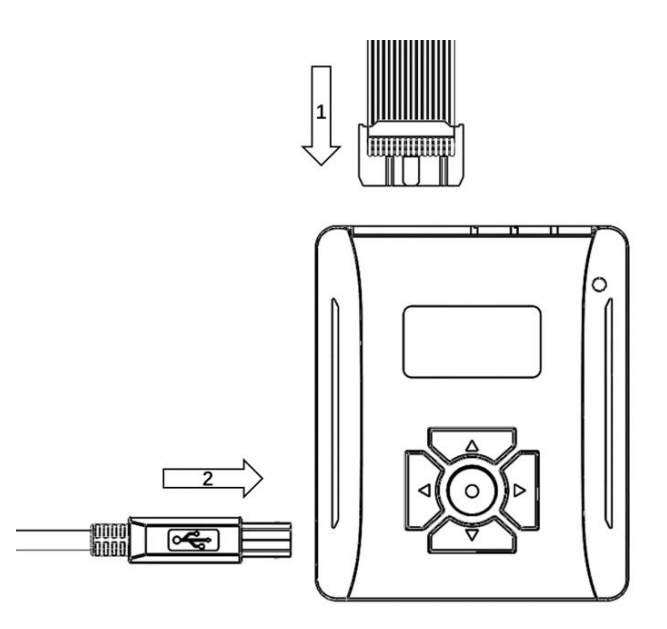

②使用上位机或者串口工具向控制器发送控制代码。(使用串口助手时注意波特率等设置),配置地址 的指令为:"o140\*\*"(\*\*\*"表示 01~99),字母 o 大小写均可。图例中设置此控制器地址为"02"地址配 置完成后发送"o140?"进行查询,或直接观察控制器主界面地址显示。

| WLKATA       | Studio V1 | .019.2           |        |          |    |     | cn (j) —   | □×   |
|--------------|-----------|------------------|--------|----------|----|-----|------------|------|
| <u>~</u> ~   | (Heese    | Mirobot          | $\sim$ | び 角度控制模式 |    |     |            |      |
| 2            | 已连接       | 固件 1.0 串口: COM12 | 2 ~    |          |    |     | 急停         |      |
| 5-1          | o14002    |                  |        |          |    |     | —— 动作控制 —— | ·    |
| 命令控制         | ok        |                  |        |          |    | J1: | J1- J1+    | 0    |
|              |           |                  |        |          |    | J2: | J2- J2+    | 0    |
| 39<br>29     |           |                  |        |          |    | J3: | J3- J3+    | 0    |
| 示教控制         |           |                  |        |          |    | J4: | J4- J4+    | 0    |
| 5            |           |                  |        |          |    | J5: | J5- J5+    | 0    |
| BLOCKLY      |           |                  |        |          |    | J6: | J6- J6+    | 0    |
|              |           |                  |        |          |    | 速度: |            | 2000 |
| b            |           |                  |        |          |    | 步长: |            | 5    |
| 绘画           |           |                  |        |          |    | 滑轨: | -100 +100  | 0    |
| 0            |           |                  |        |          |    |     | — 末端操作器 —  | - 1  |
| ي<br>ج       |           |                  |        |          |    |     |            |      |
| PYTHON       |           |                  |        |          |    | 开   | 关          | 吹气   |
| <i>έ</i> ζζε |           |                  |        |          |    |     |            |      |
| 设置           |           |                  |        |          |    | 开   | ¥          |      |
|              | _         |                  |        |          |    | 1   | 球形柔爪       |      |
|              | o140?     |                  |        |          | 发送 | 开   | 关          |      |

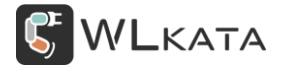

## ● 硬件连接

连接两台控制器及 RS485 主机 (也可使用 USB-RS485 连接调试)。

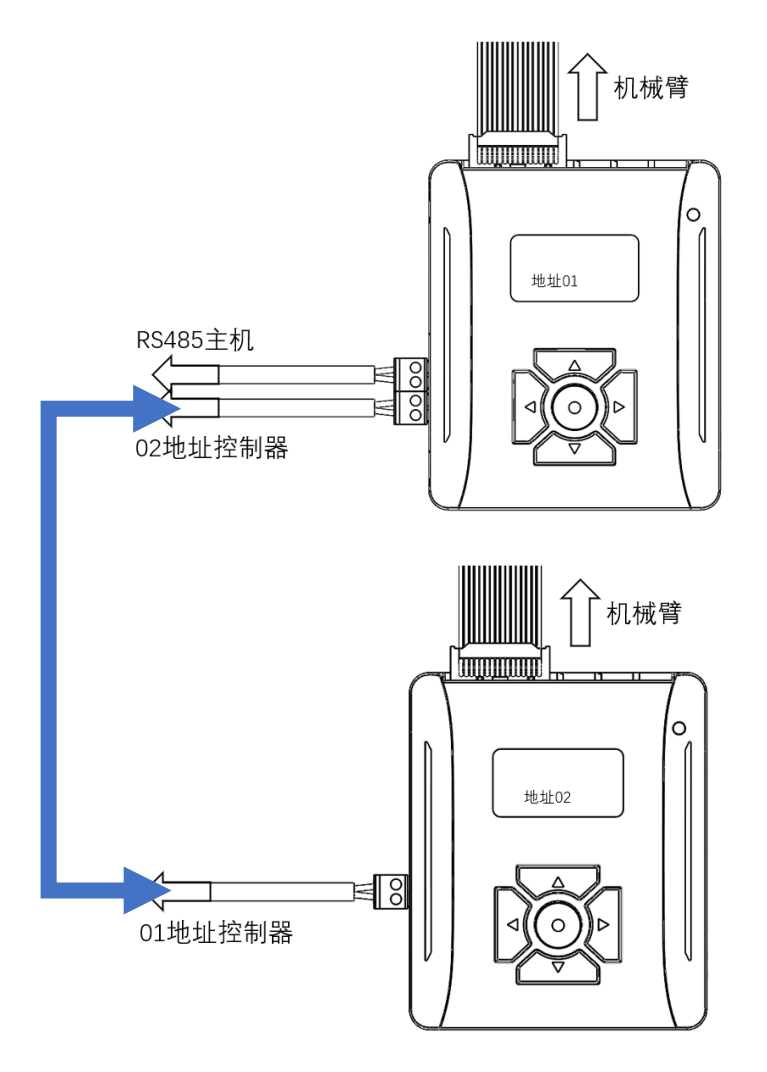

#### ● 多机控制

RS485 主机设备发送控制指令:

例如: @01\$h 地址编号为 01 的机械臂执行复位指令

@02o111test 地址编号为 02 的机械臂执行名称为 test 的文件

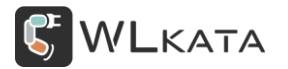

2.8 WIFI **通信** 

\*开发中,敬请期待!

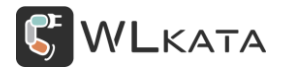

#### 2.9 串口通信

控制器可通过此串口与其他设备通信,默认波特率115200,不可修改。

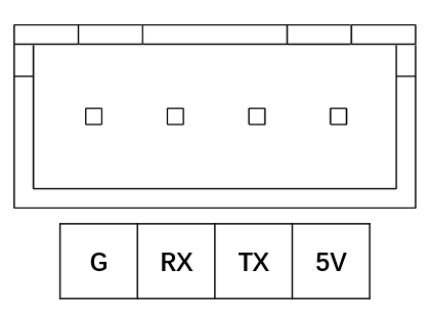

示例: arduino 通过串口发送 G 代码指令控制机械臂运动

```
1. char* Positional1[]={
2.
       "M21 G90 G1 X0 Y0 Z0 A0 B0 C0",
3.
       "M21 G90 G1 X19 Y32.9 Z13 A-4 B-55.8 C-19.8",
       "M21 G90 G1 X19 Y35.9 Z13 A-4 B-55.8 C-19.8",
4.
       "M3S1000",
5.
       "M21 G90 G1 X15.7 Y-15.1 Z19 A-4 B-55.8 C-19.9",
6.
7.
       "M21 G90 G1 X94.6 Y-15.1 Z19 A-4 B-55.8 C-19.9",
       "M21 G90 G1 X94.6 Y-21.1 Z44 A0 B-98.8 C90",
8.
9.
       "M21 G90 G1 X94.6 Y-7 Z50 A0 B-147.5 C90",
10.
       "M3S0",
       "M21 G90 G1 X0 Y0 Z0 A0 B0 C0"
11.
12.
     };
13.
14.
     class HardwareSerial;
     HardwareSerial* m_serial = &Serial2;
15.
16.
     String sendMsg(String gcode, String strEnd = "ok", unsigned int timeout = 10)
17.
18.
     {
19.
       Serial.println("sendmsg:"+gcode);
20.
       if(!m_serial || 0 == gcode.length()) return "";
       if(gcode.indexOf("$H")>=0 || gcode.indexOf("$h")>=0) {
21.
22.
         if(timeout < 15) timeout = 30;</pre>
23.
       }
       String strMsg = "";
24.
       //发送数据前如果串口中有数据则读取内容
25.
26.
       while(m_serial->available())m_serial->readString();
27.
       // 使用 println 自带换行
28.
       unsigned long time = millis();
```

## WLKATA

```
29.
       m_serial->println(gcode);
       while(strMsg.indexOf(strEnd)<0){</pre>
30.
         //如果串口中有数据则全部读取
31.
32.
         if(m_serial->available()) strMsg += m_serial->readString();
         //如果等待结束符超时则跳出
33.
         if((millis()-time)>=(timeout*1000)) break;
34.
         delay(100);
35.
36.
       }
37.
       if(gcode.indexOf("$H")>=0 || gcode.indexOf("$h")>=0) {
        //复位后需要设置速度
38.
39.
        char temp[20] = \{0\};
40.
        sprintf(temp, "G01 F%d", 2000);
41.
        m_serial->println(temp);
42.
       }
43.
       Serial.println("end:"+strMsg);
44.
       return strMsg;
45.
     }
46.
47.
     void setup()
48.
     {
       Serial.begin(9600);
49.
50.
       Serial2.begin(115200);
51.
       delay(100);
52.
       sendMsg("$h");
53.
     }
54.
55.
     void loop()
56.
57.
     {
58.
       for(int i=0;i<sizeof(Positional1)/sizeof(Positional1[0]);i++)</pre>
59.
       {
60.
         sendMsg(Positional1[i]);
       }
61.
62.
       delay(5000);
63.
     }
```

\*G 代码含义请参考《WLKATA Mirobot G 代码指令集用户手册》。

#### 2.10 I/O 引脚触发

控制器的 4 个 I/O 接口可用于数字信号的输入输出,模拟信号的输入和 PWM 输出;通过设置传感器 触发功能,可实现控制机械臂执行特点的脱机文件;设置流程与蓝牙名称密码设置流程相同,可参考 修 改蓝牙名称与密码。设置指令请参考 附件一:指令表 130~132 指令。

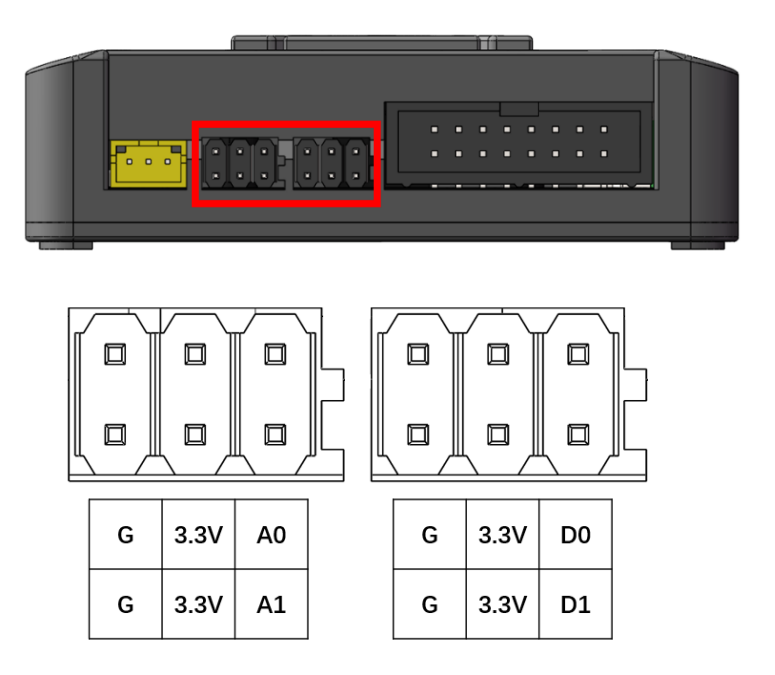

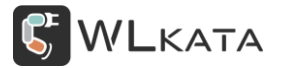

## 3.控制器固件升级

#### 3.1 控制器固件升级步骤:

①连接控制器并开机;

②打开上位机并连接串口;

③点击设置,选择控制器选项,点击开始按钮;

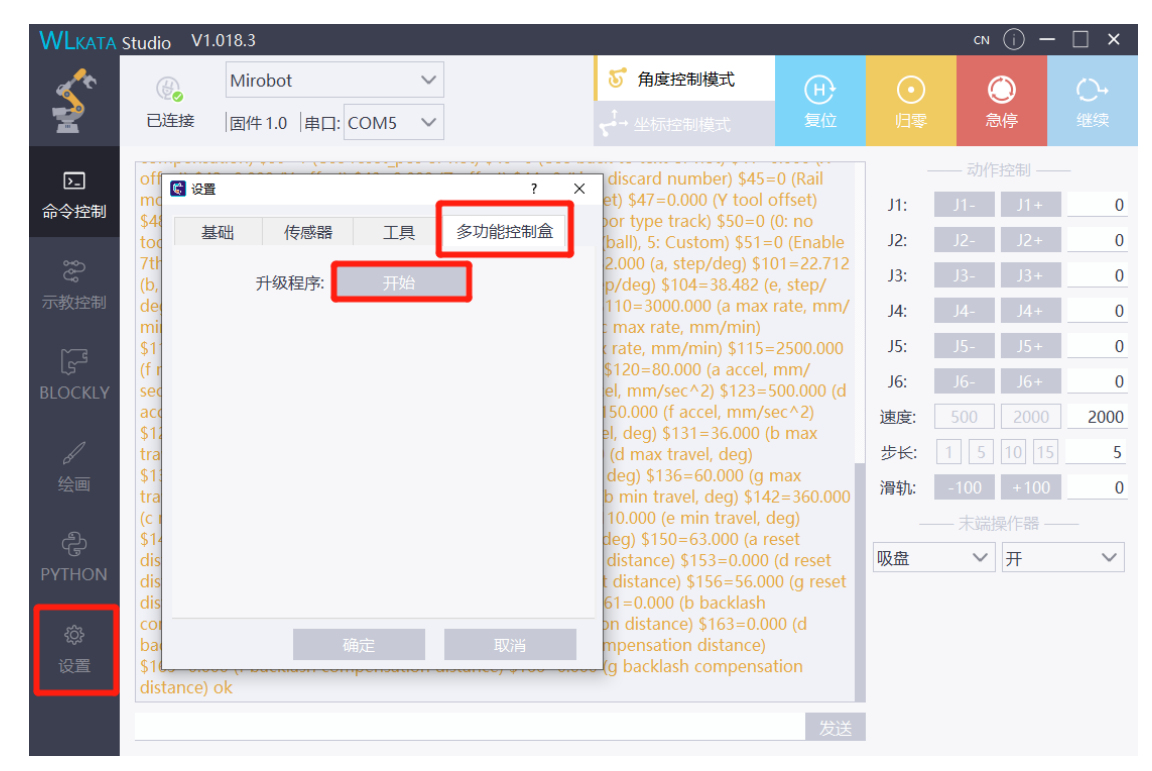

| 😴 设置 |       |    | ?      | × |
|------|-------|----|--------|---|
| 基础   | 传感器   | 工具 | 多功能控制盒 |   |
| Ŧ    | 计级程序: | 开始 |        |   |
| 100% |       |    |        |   |
| 升级判  | 記成    |    |        |   |
|      |       |    |        |   |
|      |       |    |        |   |
|      |       |    |        |   |
|      |       |    |        |   |
|      |       |    |        |   |
|      |       |    |        |   |
|      | 確     | 淀  | 取消     |   |

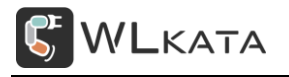

## 附件一:指令表

| 20210 | 331 <b>更新</b>                   |             |                        |      |               |
|-------|---------------------------------|-------------|------------------------|------|---------------|
| 指令    | 功能                              | 发送说明        | 应答                     | 应答说明 |               |
| 指令可   | I以细分为三种类型:                      |             |                        |      |               |
| 查询指   | 铃 O+ <x>? 该命令用</x>              | 于返回参数的当     | 前值。                    |      |               |
| 设置指   | 铃 O+ <x>=&lt;&gt; 该</x>         | 命令用于设置用户    | 中自定义的参数值。              |      |               |
| 执行指   | <b>铃</b> O+ <x> <b>该命令</b>用</x> | 于执行受模块内部    | 邓程序控制的变参数不可变的功能。       |      |               |
| 注意:   |                                 |             |                        |      |               |
| • 不是  | 每条指令都具备上述                       | 4 种类型的命令。   | <b>b</b>               |      |               |
| •[] 扌 | 舌号内为缺省值。                        |             |                        |      |               |
| • 使用  | 双引号表示字符串数排                      | 居" string"。 |                        |      |               |
| • 波特  | 率为 115200。                      |             |                        |      |               |
| • 指令  | 不区分大小写。                         |             |                        |      |               |
| • 指令  | 、以回车换行符 (CR-LF                  | )结尾。请注意说    | <b>设置串口工具为 "新行模式"。</b> |      |               |
| • 指令  | 返回的错误码定义,「                      | 见附件。        |                        |      |               |
| 100   | 重白                              | "∩"+指今      |                        | 设备   |               |
| 100   | 里口                              |             |                        | 重启   |               |
| 101   | 软件版本号                           | "O"+指令      |                        | /    |               |
| 102   | 硬件版本号                           | "O"+指令      |                        | /    |               |
| 103   | 机械臂状态                           | "O"+指令      |                        | n    | n=0/1/2/3/4/5 |

多功能控制器用户手册 | 技术开发文档 V1.003

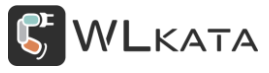

|     |                   |                             |                                   |      | 0 机械臂离线   |
|-----|-------------------|-----------------------------|-----------------------------------|------|-----------|
|     |                   |                             |                                   |      | 1 正常 2 锁定 |
|     |                   |                             |                                   |      | 3 复位中 4 设 |
|     |                   |                             |                                   |      | 备忙 5 运行中  |
| 105 | 设置重复运行            | "O"+指令+n                    | n=0/10关闭1开启                       | "ok" |           |
| 106 | 设置开机复位            | "O"+指令+n                    | n=0/10关闭1开启                       | "ok" |           |
| 110 | 列出目录              | "0"+指令                      | <b>例如:</b> ["work","motor","123"] |      |           |
| 111 | 执行文件              | "0"+指令                      |                                   | "ok" |           |
| 112 | 重复执行文件            | "0"+指令                      |                                   | "ok" |           |
| 113 | 删除文件              | "0"+指令                      |                                   | "ok" |           |
| 114 | 文件读出              | "0"+指令                      |                                   |      |           |
| 120 |                   | "O" . <b># A</b>            | n="string" (string 是文件名, 不        | "ok" |           |
| 120 | 又件示教-开始           | U +指マ+n                     | 包括扩展名,不支持中文)                      | ÛK   |           |
| 101 | 立从下书 五松           | " <u>()</u> "」 <b>把众</b> 」。 | n="string" (string 是文件名, 不        | "ok" |           |
| 121 | 又什下報-开始           |                             | 包括扩展名,不支持中文)                      | ÜK   |           |
| 122 | 文件下载-结束           | "0"+指令                      |                                   | "ok" |           |
| 130 | 传感器触发模式           | "O"+指令+n                    | n=0/1/20关闭1打开                     | "ok" |           |
|     |                   |                             | <b>输入模式</b> n=端口/模式/条件/           |      |           |
|     | <u> </u>          |                             | 文件                                |      |           |
| 131 | 以直制八 <b>行恐</b> 奋胜 | "O"+指令+n                    | 输出模式 n=端口/模式/输出值                  | "ok" |           |
|     | 人 次 宋 计           |                             | 引脚: D0、D1、A0、A1 (D0表              |      |           |
|     |                   |                             | 示数字引脚 0, A1 表示数字/模                |      |           |

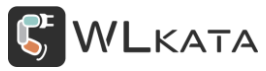

|       |                                                                 |                        | 拟引脚 1)                               |       |  |
|-------|-----------------------------------------------------------------|------------------------|--------------------------------------|-------|--|
|       |                                                                 |                        | 模式: 0、1、2、3 (0 数字输入                  |       |  |
|       |                                                                 |                        | 1 数字输出 2 模拟输入-仅模拟                    |       |  |
|       |                                                                 |                        | 引脚支持 3pwm 输出)                        |       |  |
|       |                                                                 |                        | 条件: >x、 <x、=x (=""> &lt; = 表示</x、=x> |       |  |
|       |                                                                 |                        | 判断条件, x 表示变量值, 值范                    |       |  |
|       |                                                                 |                        | 围 0-255)                             |       |  |
|       |                                                                 |                        | 文件:如果满足条件,要执行的                       |       |  |
|       |                                                                 |                        | 文件                                   |       |  |
|       |                                                                 |                        | 输出值:                                 |       |  |
|       |                                                                 |                        | 例如: O132A0/2/>50/test A0 引           |       |  |
|       |                                                                 |                        | 脚设为模拟输入模式, 如果传感                      |       |  |
|       |                                                                 |                        | 器值>50,运行 test 文件                     |       |  |
| 100   |                                                                 | "O" · <b>地</b> 会 · ·   | n=引脚+?                               |       |  |
| 132   | (天)][[1]]<br>[1]]<br>[1]]<br>[1]]<br>[1]]<br>[1]]<br>[1]]<br>[1 | U + 指安 + n             | 例如: O133A0? 查询 A0 引脚值                |       |  |
| 140   | 设置 485 地址                                                       | "O"+指令+n               | n=1-99                               | "ok"  |  |
| 1 4 1 |                                                                 | 11011 · <b>11</b> 10 · | n=0/10: 48001: 96002:38400           | "el/" |  |
| 141   | 485 波特率                                                         | "U"+指令+n               | 3: 57600 4.115200                    | ОК    |  |
| 150   | い要志さった                                                          | 1011                   | n="string"(string 是字符串, 不            | ""    |  |
| 150   | 口                                                               | "U"+ <b>≎</b> +n       | 支持中文)                                | OK    |  |
| 1 - 1 | ᄭᄜᅷᇊᆄᇷᇷ                                                         | 101 <b>1</b> 10        | n="string"(string 是字符串, 不            |       |  |
| 151   | 口 · · · · · · · · · · · · · · · · · · ·                         | "U"+指令+n               | 支持中文)                                | OK    |  |

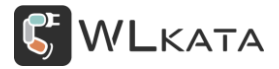

多功能控制器用户手册 | 技术开发文档 V1.003

| 162 | wifi 名称        |        |              |      |  |
|-----|----------------|--------|--------------|------|--|
| 163 | wifi <b>密码</b> |        |              |      |  |
| 164 | 设置服务器 ip       | "0"+指令 | 仅 udp 广播模式有效 | "ok" |  |

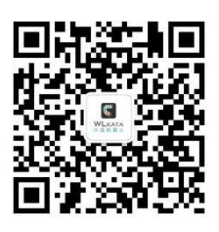

官方公众号